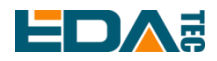

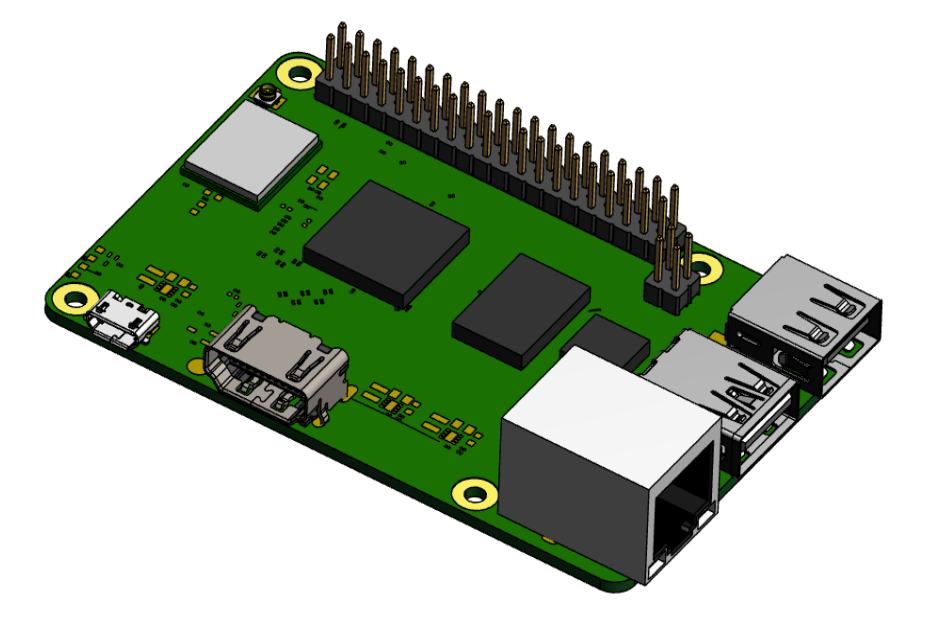

# **REIMEI1**

## AN EXCELLENT AND COST-EFFECTIVE SINGLE-BOARD COMPUTER

Shanghai EDA Technology Co.,Ltd 2023-04-10

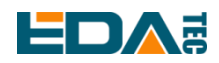

## **Copyright Statement**

REIEMI1 and its related intellectual property rights are owned by Shanghai EDA Technology Co., Ltd. Shanghai EDA Technology Co., Ltd owns the copyright of this document and reserves all rights. Without the written permission of Shanghai EDA Technology Co., Ltd, no part of this document may be modified, distributed or copied in any way or form.

## **Disclaimers**

Shanghai EDA Technology Co., Ltd does not guarantee that the information in this manual is up to date, correct, complete or of high quality. Shanghai EDA Technology Co., Ltd also does not guarantee the further use of this information. If the material or non-material related losses are caused by using or not using the information in this manual, or by using incorrect or incomplete information, as long as it is not proved that it is the intention or negligence of Shanghai EDA Technology Co., Ltd, the liability claim for Shanghai EDA Technology Co., Ltd can be exempted. Shanghai EDA Technology Co., Ltd expressly reserves the right to modify or supplement the contents or part of this manual without special notice.

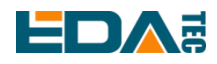

#### Contents

| 1 | Produc   | t Ove  | rview                                             | 6   |
|---|----------|--------|---------------------------------------------------|-----|
|   | 1.1      | Tar    | get Application                                   | 6   |
|   | 1.2      | Spe    | ecifications and Parameters                       | 6   |
|   | 1.2      | 2.1    | Hardware                                          | 6   |
|   | 1.2      | 2.2    | Software                                          | 7   |
|   | 1.3      | Fur    | nctional Layout                                   | 7   |
|   | 1.4      | Pad    | cking List                                        | 8   |
|   | 1.5      | Orc    | ler Code                                          | 9   |
| 2 | Quick \$ | Start. |                                                   | 9   |
|   | 2.1      | Equ    | uipment List                                      | 9   |
|   | 2.2      | Hai    | rdware Connection                                 | 9   |
|   | 2.3      | Firs   | st Start                                          | 10  |
|   | 2.3      | 3.1    | Start the Desktop                                 | 10  |
|   | 2.3      | 3.2    | Check the System Version                          | 10  |
|   | 2.3      | 3.3    | Setting the Time Zone                             | 10  |
|   | 2.3      | 3.4    | Check the System Partition                        | 10  |
|   | 2.3      | 3.5    | Check the Storage Space                           | 10  |
|   | 2.3      | 3.6    | Setting Hostname                                  | .11 |
|   | 2.3      | 3.7    | Power Off                                         | .11 |
|   | 2.3      | 3.8    | Restart                                           | .11 |
| 3 | Wiring   | Guide  | Э                                                 | .11 |
|   | 3.1      | IPE    | X-1                                               | .11 |
|   | 3.2      | PO     | E                                                 | 12  |
| 4 | Softwa   | re Op  | eration Guide                                     | 12  |
|   | 4.1      | Co     | nnect to The Device Using SSH                     | 12  |
|   | 4.1      | 1.1    | Enable SSH                                        | 12  |
|   | 4.1      | 1.2    | SSH Tool                                          | 13  |
|   | 4.1      | 1.3    | Get Device IP Address                             | 13  |
|   | 4.1      | 1.4    | Connecting to The System                          | 13  |
|   | 4.2      | Cor    | nnect to The System Through Debugging Serial Port | 13  |
|   | 4.3      | Usi    | ng APT tools to Manage Software                   | 14  |
|   | 4.4      | X11    | I Desktop Use Introduction                        | 14  |
|   | 4.4      | 4.1    | Start X11 Desktop                                 | 15  |
|   | 4.4      | 4.2    | Configure the System to Boot to X11 Desktop       | 15  |
|   | 4.4      | 4.3    | Desktop Taskbar                                   | 17  |
|   | 4.4      | 4.4    | Desktop Personalization Settings                  | 17  |
|   | 4.4      | 4.5    | Turn off the automatic screen off function        | 18  |
|   | 4.4      | 4.6    | Check X11 Desktop System Log                      | 19  |
|   | 4.4      | 4.7    | X11 Desktop Screenshot                            | 20  |
|   | 4.4      | 4.8    | Play Audio                                        | 20  |
|   | 4.5      | Intr   | oduction to Weston Desktop Use                    | 21  |
|   | 4.5      | 5.1    | Weston Desktop Startup and Shutdown               | 21  |

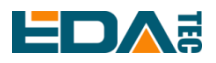

#### User Manual of REIMEI1

|      | 4.5.2  | Configure System Startup To Weston Desktop.         | 22 |
|------|--------|-----------------------------------------------------|----|
|      | 4.5.3  | Weston Desktop System Log                           | 23 |
|      | 4.5.4  | Screenshot of Weston Desktop                        | 23 |
|      | 4.5.5  | Screen Recording on Weston Desktop                  | 23 |
|      | 4.5.6  | Play Video                                          | 23 |
| 4.6  | Sys    | tem Configuration                                   | 23 |
|      | 4.6.1  | Network Configuration                               | 23 |
|      | 4.6.2  | Bluetooth Configuration                             | 24 |
|      | 4.6.3  | Add External Storage                                | 25 |
|      | 4.6.4  | User Management                                     | 26 |
| 4.7  | X11    | Desktop Advanced Configuration                      | 26 |
|      | 4.7.1  | Lightdm Config File                                 | 26 |
|      | 4.7.2  | Disable Screen Blanking                             | 27 |
| 4.8  | We     | ston Advanced Configuration                         | 27 |
|      | 4.8.1  | Weston Configuration File Introduction              | 28 |
|      | 4.8.2  | Customization of Weston Desktop                     | 28 |
|      | 4.8.3  | Add Desktop Shortcut                                | 29 |
| 4.9  | Cor    | npilation Tool Chain                                | 30 |
| 4.10 | ) Dev  | vice Files Interface                                | 30 |
| 4.11 | 40-    | Pin GPIO Programming Guide                          | 31 |
|      | 4.11.1 | Using libgpiod to Control GPIO                      | 31 |
|      | 4.11.2 | Using the wiringPi Library to Control GPIO          | 34 |
|      | 4.11.3 | i2c_dev                                             | 36 |
|      | 4.11.4 | spi_dev                                             | 37 |
| 4.12 | 2 QT   | Programming Guide                                   | 37 |
|      | 4.12.1 | Quick Application of Qt Environment                 | 37 |
|      | 4.12.2 | Install Other Dependency Libraries                  | 38 |
|      | 4.12.3 | Configure Qt Creator Cross Compilation Environment. | 39 |
|      | 4.12.4 | Compile Qt Widgets Application In Command Line      | 40 |
|      | 4.12.5 | Compile Qt Quick(QML) Application in Command Line   | 41 |
| 4.13 | B Gst  | reamer                                              | 41 |
|      | 4.13.1 | H264 Mkv Format Video Decoding                      | 41 |
|      | 4.13.2 | Mp4 Format Decoding                                 | 42 |
| 4.14 | l Doo  | sker                                                | 42 |
|      | 4.14.1 | Installation of Docker                              | 42 |
|      | 4.14.2 | Uninstall of Docker                                 | 42 |
|      | 4.14.3 | Check Docker                                        | 43 |
|      | 4.14.4 | Use Docker                                          | 44 |
| 4.15 | 5 Boo  | otloader Configuration Guide                        | 45 |
|      | 4.15.1 | Specify the Configuration File Path                 | 45 |
|      | 4.15.2 | Modify bootargs Parameters                          | 46 |
| 4.16 | 6 Usi  | ng dtoverlay                                        | 46 |
|      | 4.16.1 | dtoverlay Configuration Description                 | 46 |
|      | 4.16.2 | Currently Supported Device Tree Overlay             | 47 |

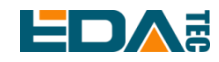

#### User Manual of REIMEI1

| OS Ins | stallat                                                                                                    | ion                                                                                                    |                                                                                                    |
|--------|----------------------------------------------------------------------------------------------------|----------------------------------------------------------------------------------------------------|----------------------------------------------------------------------------------------------------|
| 5.1    | Ima                                                                                                    | age Download                                                                                                    | 50                                                                                                    |
| 5.2    | Sy                                                                                                    | stem Flash                                                                                                    |                                                                                                    |
| 5.     | 2.1                                                                                                    | Flash SD card                                                                                                    |                                                                                                    |
| 5.     | 2.2                                                                                                    | Flash eMMC                                                                                                    |                                                                                                    |
| Troubl | e Sho                                                                                                    | ooting                                                                                                    |                                                                                                    |
| 6.1    | HD                                                                                                    | OMI No Display                                                                                                    |                                                                                                    |
| 6.2    | Th                                                                                                    | e Device Cannot Startup and Green LED on                                                                                                    |                                                                                                    |
| 6.3    | SS                                                                                                    | iH Not Available                                                                                                    |                                                                                                    |
| FAQ    |                                                                                                    |                                                                                                    |                                                                                                    |
| 7.1    | De                                                                                                    | fault Username and Password                                                                                                    |                                                                                                    |
| 7.2    | Do                                                                                                    | es It Support Docker Service                                                                                                    |                                                                                                    |
| 7.3    | Do                                                                                                    | es it pre-install Linux Header package                                                                                                    |                                                                                                    |
| Knowr  | n Issu                                                                                                    | es                                                                                                    |                                                                                                    |
| About  | Us                                                                                                    |                                                                                                    |                                                                                                    |
| 9.1    | Ab                                                                                                    | out EDATEC                                                                                                    |                                                                                                    |
| 9.2    | Co                                                                                                    | ntact Us                                                                                                    |                                                                                                    |
|        | OS Ins<br>5.1<br>5.2<br>5.<br>Troubl<br>6.1<br>6.2<br>6.3<br>FAQ<br>7.1<br>7.2<br>7.3<br>Knowr<br>About<br>9.1<br>9.2 | OS Installat<br>5.1 Im<br>5.2 Sys<br>5.2.1<br>5.2.2<br>Trouble Sho<br>6.1 HD<br>6.2 Th<br>6.3 SS<br>FAQ<br>7.1 De<br>7.2 Do<br>7.3 Do<br>Known Issu<br>About Us<br>9.1 Ab<br>9.2 Co | OS Installation         5.1       Image Download         5.2       System Flash         5.2.1       Flash SD card         5.2.2       Flash eMMC         Trouble Shooting         6.1       HDMI No Display         6.2       The Device Cannot Startup and Green LED on         6.3       SSH Not Available         FAQ         7.1       Default Username and Password         7.2       Does It Support Docker Service         7.3       Does it pre-install Linux Header package         Known Issues         About Us         9.1       About EDATEC         9.2       Contact Us |

# 1 Product Overview

REIMEI1 is a single-board computer with excellent performance, compactness and high cost performance.

## **1.1 Target Application**

- Multimedia creation
- Al Development
- Developer development
- Smart manufacturing

## **1.2 Specifications and Parameters**

#### 1.2.1 Hardware

| Function                           | Parameters                                                                                     |  |  |  |
|------------------------------------|------------------------------------------------------------------------------------------------|--|--|--|
| CPU                                | Amlogic S905X4 4 core, Cortex-A55 (ARMv8-A), 64 bit, 2.0GHz                                    |  |  |  |
| GPU                                | ARM Mail-G31MP2                                                                                |  |  |  |
| Memory                             | 1GB / 2GB / 4GB option                                                                         |  |  |  |
| eMMC                               | 8GB / 16GB / 32GB option                                                                       |  |  |  |
| SD card                            | micro SD card                                                                                  |  |  |  |
| Ethernet                           | 1x 10/100M Ethernet, support POE HAT                                                           |  |  |  |
| WiFi / Bluetooth                   | 2.4G / 5.8G dual WiFi, bluetooth5.0                                                            |  |  |  |
| HDMI                               | 1x standard HDMI                                                                               |  |  |  |
| USB Host                           | 1x USB 2.0 Type A, 1x USB 3.0 Type A                                                           |  |  |  |
| GPIO                               | 28 channels of GPIO are available for users, and some GPIO can be reused as UART, I2C and SPI. |  |  |  |
| LED                                | Red (power indicator), green (system status indicator)                                         |  |  |  |
| Power input                        | 5V@2.5A                                                                                        |  |  |  |
| Dimensions                         | 85(L) x 56(W) mm                                                                               |  |  |  |
| Antenna accessory                  | Support option WiFi / BT external antenna                                                      |  |  |  |
| Working<br>environment temperature | Option -25 ~ 70°C environment temperature                                                      |  |  |  |

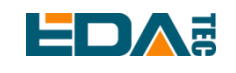

## 1.2.2 Software

| Function       | Parameters                                                                       |  |  |  |
|----------------|----------------------------------------------------------------------------------|--|--|--|
| OS             | Debian 11, 64-bit                                                                |  |  |  |
| Kernel         | Linux 5.4.180 64-bit                                                             |  |  |  |
| Video output   | HDMI 2.1 to 4Kp75, support CEC $_{\rm V}$ HDR and HDCP 2.2, CVBS                 |  |  |  |
|                | AV1 MP-10 L5.1 up to 4Kx2K @ 60fps                                               |  |  |  |
|                | VP9 Profile-2 up to 4Kx2K @ 60fps                                                |  |  |  |
|                | H.265 HEVC MP-10 @ L5.1 up to 4Kx2K @ 60fps                                      |  |  |  |
|                | AVS2-P2 Profile up to 4Kx2K @ 60fps                                              |  |  |  |
|                | H.264 AVC HP @ L5.1 up to 4Kx2K @ 30fps                                          |  |  |  |
|                | H.264 MVC up to 1080p60                                                          |  |  |  |
| Video decoding | MPEG-4 ASP @ L5 up to 1080p60 (ISO-14496)                                        |  |  |  |
|                | WMV/VC-1 SP/MP/AP up to 1080p60                                                  |  |  |  |
|                | AVS-P16(AVS+) /AVS-P2 JiZhun Profile up to 1080p60                               |  |  |  |
|                | MPEG-2 MP/HL up to 1080p60 (ISO-13818)                                           |  |  |  |
|                | MPEG-1 MP/HL up to 1080p60 (ISO-11172)                                           |  |  |  |
|                | RealVideo 8/9/10 up to 1080p60                                                   |  |  |  |
|                | HDR - HDR10/10+, HLG, Dolby Vision, TCH PRIME                                    |  |  |  |
|                | Mesa Graphics Library with OpenGL ES 3.2, Vulkan 1.0/1.1, and OpenCL 2.0 support |  |  |  |
| SDK /lib/tool  | V4L2 M2M Video Decoder Interface                                                 |  |  |  |
|                | QT5 with hardware accelerated Wayland backend                                    |  |  |  |
|                | Gstreamer with hardware decode support                                           |  |  |  |

## **1.3 Functional Layout**

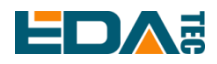

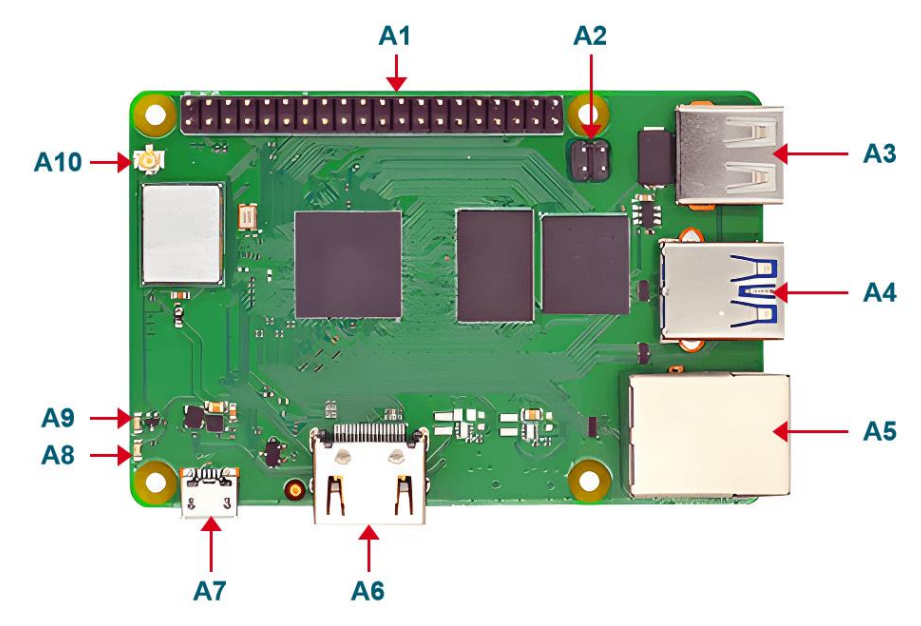

| Item Function Description |                         | Item | Function Description |
|---------------------------|-------------------------|------|----------------------|
| A1 2x20Pin Header         |                         | A6   | HDMI Type A port     |
| A2                        | POE header              | A7   | Micro USB port       |
| A3                        | USB 2.0                 | A8   | LED red              |
| A4                        | USB 3.0                 | A9   | LED green            |
| A5                        | Ethernet RJ45 interface | A10  | Antenna IPEX port    |

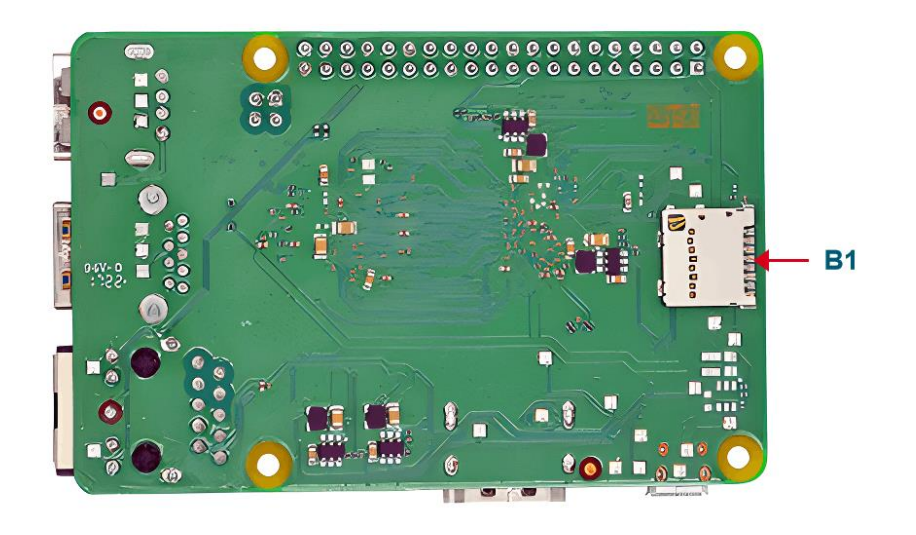

| Item | Function Description |
|------|----------------------|
| B1   | Micro SD card slot   |

## 1.4 Packing List

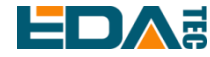

- 1x REIMEI 1host
- [option]1x 2.4GHz/5GHz WiFi/BT antenna

## 1.5 Order Code

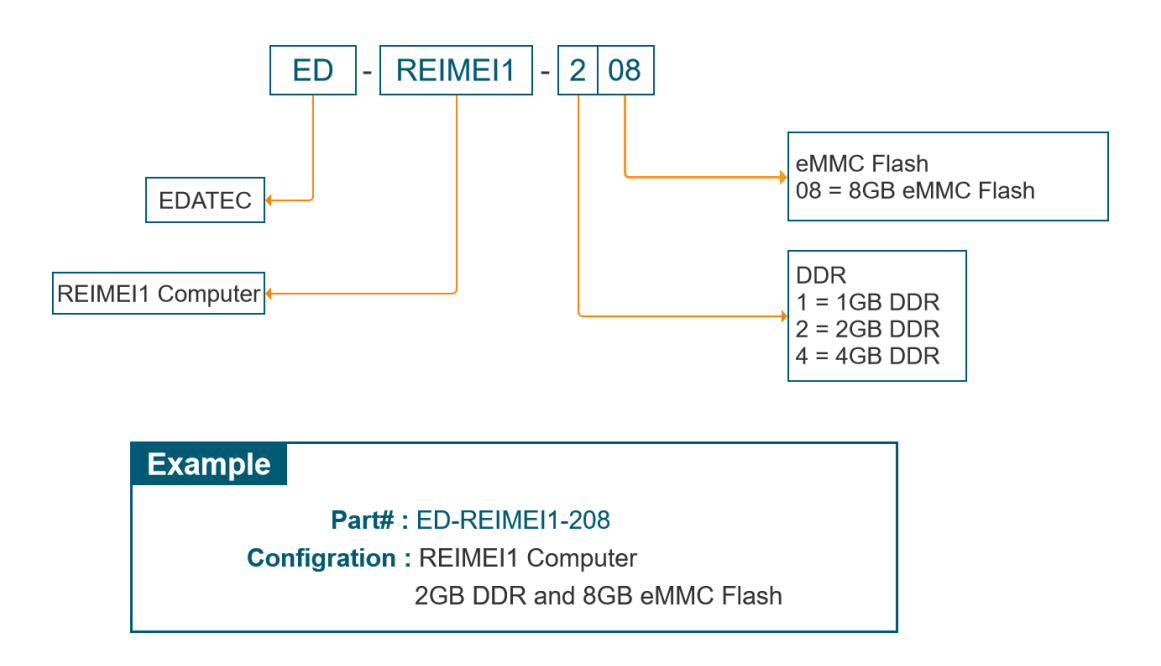

# 2 Quick Start

Quick start mainly guides you on how to connect devices, install systems, first-time startup configuration and network configuration.

## 2.1 Equipment List

- 1x REIMEI 1 host
- 1x 2.4GHz/5GHz WiFi/BT antenna

## 2.2 Hardware Connection

You need to prepare the following accessories:

- 1x 5V@3A USB micro-B power adapter
- 1x net cable
- 1x HDMI standard cable
- HDMI display
- Mouse
- Keyboard

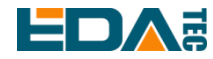

Hardware connecter:

- 1. Install the WiFi/BT antenna on the main machine of REIMEI 1.
- 2. Connect the display and REIMEI 1 with standard HDMI.
- 3. Insert the network cable
- 4. Connect the keyboard and mouse
- 5. Power on, and it is recommended to use 5V@3A USB micro-B power supply.

## 2.3 First Start

When the device is powered on, it will automatically turn on. When the device is turned on, the red indicator light is constant and the green indicator light flashes. If it is found that the device can't start, the green indicator doesn't flash and the screen doesn't display, it means that the system can't start at this time, probably because there is no system in eMMC. Please refer to <u>Image Download</u> and <u>System Flash</u> to burn eMMC.

#### 2.3.1 Start the Desktop

REIMEI1 supports weston desktop environment and X11 desktop environment.

The image enters the command line by default. If the user wants to start the desktop, you need to execute the following command.

sudo systemctl start weston

If the user wants to start the X11 desktop, they need to execute the following command.

sudo systemctl start lightdm

#### 2.3.2 Check the System Version

uname -a

#### 2.3.3 Setting the Time Zone

Modify the time zone to set the time to China time:

sudo timedatectl set-timezone Asia/Shanghai

#### 2.3.4 Check the System Partition

Use the lsblk command to get the current partition situation, as well as the partition size and mount path. Isblk

#### 2.3.5 Check the Storage Space

Check current storage space information:

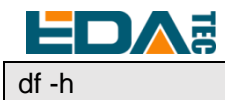

#### 2.3.6 Setting Hostname

Modify the /etc/hostname file, change the current hostname to the hostname you want to set, and save after the modification:

sudo nano /etc/hostname

Modify the/etc/hosts file, change the current hostname in hosts to the hostname you want to set, and save after the modification:

sudo nano /etc/hosts

After the modification is completed, restart the device:

sudo reboot

#### 2.3.7 Power Off

sudo poweroff

#### 2.3.8 Restart

sudo reboot

# 3 Wiring Guide

## 3.1 IPEX-1

IPEX-1 connector on board REIMEI1 is used for external 2.4GHz/5GHz antenna. Connect the antenna with the female IPEX, facing the male IPEX of the main board, and press down to fix the antenna.

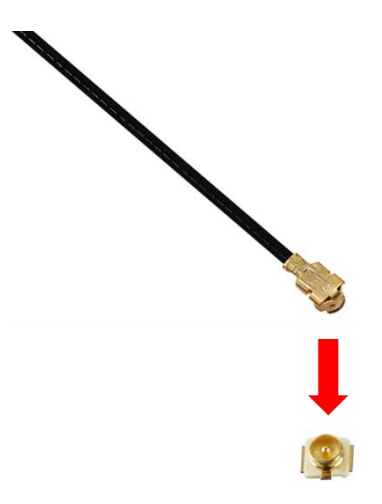

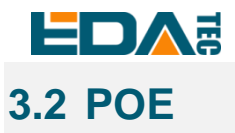

REIMEI1 supports POE power supply at the network port, but it needs to be equipped with POE HAT module. The wiring diagram with PoE module is as follows:

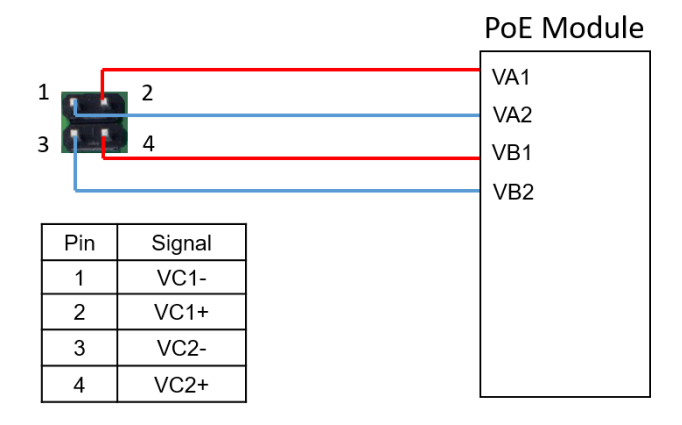

# **4** Software Operation Guide

The operating system of REIMEI1 is built on Debian OS, and this chapter contains some basic usage methods of Debian OS.

Debian OS is developed based on the open source system Raspberry Pi OS, with a kernel version of 5.4.180, which supports Weston Desktop (hardware decoding) and QT5 (hardware decoding), and is compatible with most Raspberry Pi OS software ecosystems.

TIP: At present, the system is still in the development stage, and all kinds of raspberry pi system files contained in it have not been removed, including boot images and dts in the */*boot directory.

TIP: Raspi-config is still reserved in the system, and users can use raspi-config directly in the system to complete some configurations, such as connecting WiFi and enabling ssh.

## 4.1 Connect to The Device Using SSH

#### 4.1.1 Enable SSH

#### Enable SSH automatically at startup:

When the device is started, an empty file named ssh is put into the boot partition before booting, and SSH will be automatically enabled after booting.

To enable SSH on SD card, please refer to the last step of burning system: <u>Flahing SD card</u>. To enable SSH on eMMC, please refer to the last step of burning system: <u>Flahing eMMC</u>.

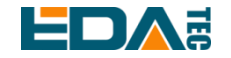

sudo raspi-config

**Command enables SSH:** 

After entering the above command, a command line interface will appear. Configure the third interface. Find SSH and select yes to enable SSH function.

3 Interface Options -> 2 SSH -> Yes

#### 4.1.2 SSH Tool

Windows recommends using putty to realize SSH remote connection.

- Putty Download: Download PuTTY - a free SSH and telnet client for Windows

#### 4.1.3 Get Device IP Address

There are the following ways to get the IP address:

#### **Use Command to check IP**

If the device is connected to a monitor and a keyboard, you can use the ifconfig command to check the current IP.

#### **Check router information**

Check the IP address of the device listed on the router to find the device. The default hostname of the device is phantom.

#### Scan with nmap

Install nmap tool: Nmap: the Network Mapper - Free Security Scanner

Execute the following command to scan the network segment 192.168.1.0~255:

nmap -sn 192.168.1.0/24

After the execution is completed, all scanned devices will be displayed on the screen.

#### 4.1.4 Connecting to The System

ssh phantom@<IP>

User name : phantom Password : phantom Port: 22

## 4.2 Connect to The System Through Debugging Serial Port

REIMEI1 has a debugging serial port, which uses USB to serial port (TTL level), and the serial port is connected to pin 6 (GND), pin 8 (TXD) and pin 10 (RXD) of Raspberry 40pin. The other end is connected to the computer USB, and the adapter is found by using the serial port tool. Set the baud rate to 921600,

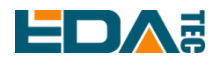

the data bit to 8 bits, the check bit to none, and the stop bit to 1 bit.

User name: phantom Password : phantom

## 4.3 Using APT tools to Manage Software

The easiest way to manage the installation, upgrade and removal of software is to use Debian's APT (Advanced Packaging Tool). To update the software, you can use the apt tool from the terminal window.

Update deb package list:

 sudo apt update

 Install deb package:

 sudo apt install tree

 Uninstall deb package:

 sudo apt remove tree

Uninstall the deb package (and delete the corresponding configuration file at the same time) sudo apt purge tree

## 4.4 X11 Desktop Use Introduction

X Window System, usually called X11 or simply X, is a window system with bitmap display, which is widely used in Unix, Unix-like and Linux systems. X11 system is essentially just a toolkit and architecture specification, and it has many different implementations. Among the implementations currently developed according to X11 specification architecture, X.org is the most popular and popular.

X11 system is a hierarchical architecture, which is divided into Server and Client. X Server is responsible for the display of graphical interface and user input, while Client program needs to connect to X Server, then request X Server to draw graphical interface and accept user input from X Server. On the desktop system, X Server and Client programs are often installed on the same machine, and it is basically not felt that it is layered in use.

X11 desktop environment binds various components together to provide common graphical user interface elements, and contains a set of integrated applications and utilities. The most important thing is that the desktop environment provides a window manager. In the window system of graphical user interface, the window manager controls the behavior, position and appearance of windows. REIMEI1 uses PIXEL, the same desktop environment as Raspberry Pi operating system, which is a modified version of LXDE desktop environment.

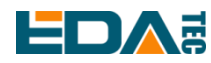

X Server can be started in two ways, one is through the display manager, and the other is manually. In addition to starting X Server, the display manager also includes starting the corresponding Client program to form a complete desktop environment. The display manager is usually a graphical user interface, which displays at the end of the system desktop startup process to replace the default shell.

The X11 desktop environment of REIMEI1 uses lightdm as the display manager.

#### 4.4.1 Start X11 Desktop

To start the X11 desktop, you need to execute the following command.

sudo systemctl start lightdm

### 4.4.2 Configure the System to Boot to X11 Desktop

There are two ways to configure the system to automatically boot to X11 desktop: 1) configure it by executing raspi-config command on the command line, and 2) configure it by using the graphical interface Raspberry Pi Configuration tool.

# NOTE: Only the sudo systemctl enable lightdm service can't make the system boot to X11 desktop automatically.

1. Execute the raspi-config command from the command line for configuration.

sudo raspi-config

| Choose | System | Options |  |
|--------|--------|---------|--|
|--------|--------|---------|--|

| Raspberry Pi Softw     | ware Configuration Tool (raspi-config)    |
|------------------------|-------------------------------------------|
| 1 System Options       | Configure system settings                 |
| 2 Display Options      | Configure display settings                |
| 3 Interface Options    | Configure connections to peripherals      |
| 5 Localisation Ontions | Configure language and regional settings  |
| 6 Advanced Options     | Configure advanced settings               |
| 8 Update               | Update this tool to the latest version    |
| 9 About raspi-config   | Information about this configuration tool |
|                        |                                           |
| <select></select>      | <finish></finish>                         |
|                        |                                           |
|                        |                                           |

Choose Boot / Auto Login

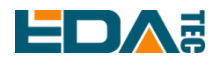

#### User Manual of REIMEI1

|                                                      | Raspberry Pi Soft                                                                                                   | tware Configuration Tool (raspi-config)                                                                                                    |
|------------------------------------------------------|----------------------------------------------------------------------------------------------------|----------------------------------------------------------------------------------------------------|
| \$1<br>\$2<br>\$3<br>\$4<br>\$5<br>\$6<br>\$7<br>\$8 | Wireless LAN<br>Audio<br>Password<br>Hostname<br>Boot / Auto Login<br>Network at Boot<br>Splash Screen<br>Power LED | Enter SSID and passphrase<br>Select audio out through HDMI or 3.5mm jack<br>Change password for the 'phantom' user<br>Set name for this computer on a network<br>Select boot into desktop or to command line<br>Select wait for network connection on boot<br>Choose graphical splash screen or text boot<br>Set behaviour of power LED |
|                                                      | <select></select>                                                                                                   | <back></back>                                                                                                    |

#### Choose Desktop Autologin, start the desktop and log in automatically.

| Raspbe                                                                        | rry Pi Software Config                                                                      | uration Tool (raspi-config)                                                                                        |                 |
|-------------------------------------------------------------------------------|---------------------------------------------------------------------------------------------|----------------------------------------------------------------------------------------------------|-----------------|
| Bl Console<br>B2 Console Autol<br>B3 Desktop<br><mark>B4 Desktop Autol</mark> | Text console, req<br>ogin Text console, auto<br>Desktop GUI, requ<br>ogin Desktop GUI, auto | uiring user to login<br>omatically logged in as 'phantor<br>iring user to login<br>matically logged in as 'phantom | n' user<br>user |
|                                                                               | <0k>                                                                                        | <cancel></cancel>                                                                                                  |                 |

2. Configure through the image interface Raspberry Pi Configuration tool.

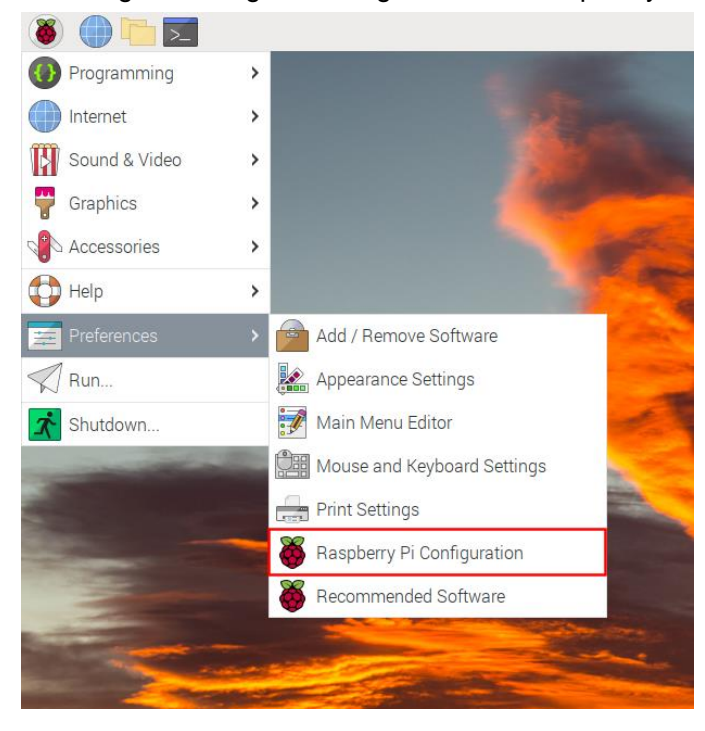

Auto Login.On the System page, configure Boot To desktop and enable To desktop.

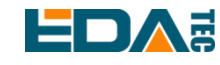

| System           | Display | Interfaces | Performance | Local     | isation  |
|------------------|---------|------------|-------------|-----------|----------|
| Password:        |         |            | Char        | ige Passi | word     |
| Hostname:        |         |            | Char        | ige Hostn | ame      |
| Boot:            |         |            | ⊙ To c      | lesktop   | ) To CLI |
| Auto Login:      |         |            |             |           |          |
| Network at Boot: |         |            | $\bigcirc$  |           |          |
| Splash Scre      | en:     |            |             |           |          |
|                  |         |            |             |           |          |
|                  |         |            |             |           |          |
|                  |         |            | Car         | icel      | ОК       |

## 4.4.3 Desktop Taskbar

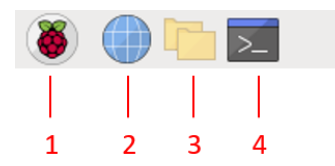

| NO. | Function Description      |
|-----|---------------------------|
| 1   | Start menu                |
| 2   | Web browser               |
| 3   | Primary user folder       |
| 4   | Terminal shortcut         |
| 5   | Bluetooth connection icon |
| 6   | WiFi connection icon      |
| 7   | HDMI sound output volume  |
| 1   | configuration             |
| 8   | System time display       |

## 4.4.4 Desktop Personalization Settings

Choose Perferences->Appearance Settings.

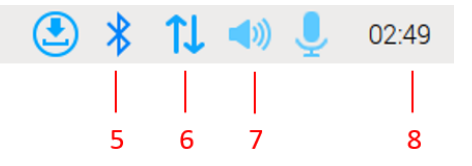

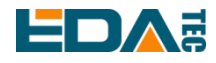

| 🕘 🛑 🗾                                                                                                    |     |                              |
|----------------------------------------------------------------------------------------------------|-----|------------------------------|
| () Programming                                                                                                    | >   |                              |
| Internet                                                                                                    | >   |                              |
| Sound & Video                                                                                                    | >   |                              |
| Graphics                                                                                                    | >   |                              |
| Accessories                                                                                                    | >   |                              |
| Help                                                                                                    | >   |                              |
| 🚘 Preferences                                                                                                    | >   | Add / Remove Software        |
| Run                                                                                                    |     | Appearance Settings          |
| shutdown                                                                                                    |     | 🧊 Main Menu Editor           |
| -                                                                                                    | 100 | Mouse and Keyboard Settings  |
|                                                                                                    |     | Print Settings               |
|                                                                                                    |     | 👸 Raspberry Pi Configuration |
|                                                                                                    |     | Kecommended Software         |
| - The second second sec |     |                              |

Information such as desktop picture display, taskbar and system font can be configured in Appearance Settings.

| Desktop      | Taskbar | System    | Defa     | aults       |
|--------------|---------|-----------|----------|-------------|
| Layout:      |         | Fill scre | een with | image 🔻     |
| Picture:     |         | 🛓 clou    | ds.jpg   | <b>_</b>    |
| Colour:      |         |           |          |             |
| Text Colour: |         |           |          |             |
| Documents    | ✓ Waste | ebasket   | 🖌 Exte   | ernal Disks |
|              |         | С         | ancel    | ОК          |

## 4.4.5 Turn off the automatic screen off function

1. Execute the raspi-config command from the command line for configuration.

Choose Display Options, then choose Screen Blanking, press enter confirm

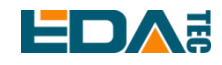

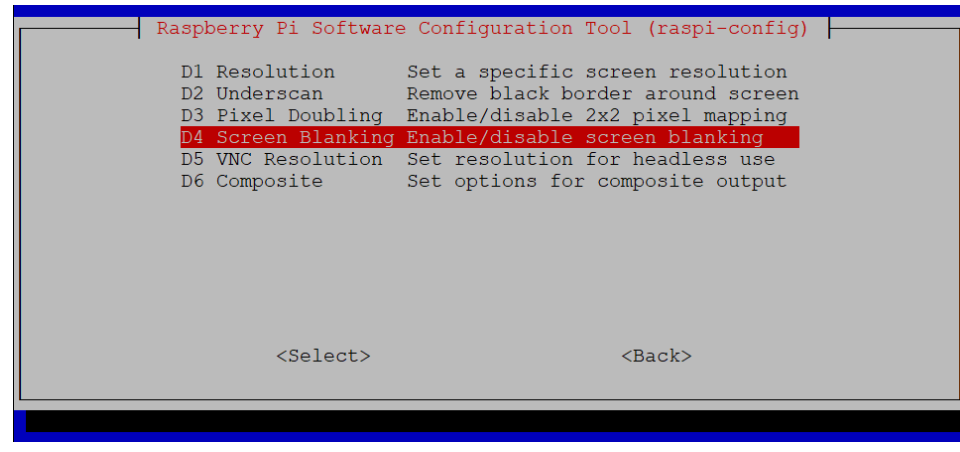

Select No to disable the automatic screen off function.

| Would you like to ena | ble screen blar | nking?    |  |
|-----------------------|-----------------|-----------|--|
|                       |                 |           |  |
|                       |                 |           |  |
|                       |                 |           |  |
|                       |                 |           |  |
| <yes></yes>           |                 | <no></no> |  |
|                       |                 |           |  |

- 2. Configure through the image interface Raspberry Pi Configuration tool.
- In Display page choose disable Screen Blanking

|                  | R          | aspberry Pi Co | onfigurati | on    |        | ~ ^ X      |
|------------------|------------|----------------|------------|-------|--------|------------|
| System           | Display    | Interfaces     | Perforr    | mance | Loca   | alisation  |
| Resolution:      |            |                |            | Set   | Resolu | ution      |
| Underscan (      | (HDMI-1):  |                |            |       |        | $\bigcirc$ |
| Underscan (      | (HDMI-2):  |                |            |       |        | $\bigcirc$ |
| Pixel Doubli     | ng:        |                |            |       |        | $\bigcirc$ |
| Screen Blanking: |            |                |            |       |        |            |
| Headless Re      | esolution: |                |            |       |        | •          |
|                  |            |                |            |       |        |            |
|                  |            |                |            |       |        |            |
|                  |            |                |            | Cano  | el     | ОК         |

## 4.4.6 Check X11 Desktop System Log

You can help debug the problem by checking at the X11 system log.

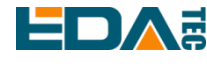

Check lightdm log

# sudo is required to view the lightdm log sudo cat /var/log/lightdm/lightdm.log

Check Xorg log

cat /var/log/Xorg.0.log

## 4.4.7 X11 Desktop Screenshot

Scrot tool is pre-installed by default. If it is not installed, please execute the following instructions:

sudo apt-get install scrot

Press the PrtScn screen print button on the keyboard to capture the screen, and the file is kept in the main user folder /home/phantom.

Screen capture of the current terminal window.

scrot -u

Use the mouse to select a window or area for screen capture.

scrot -s

Add a delayed screenshot

scrot -d x

Indicates a delay of x seconds for screen capture.

Perform a screenshot at the remote SSH command line.

First execute the following command

export DISPLAY=:0.0

Then execute the scrot command, and the screenshot will be saved in the directory where the current command line terminal is located.

## 4.4.8 Play Audio

| Check the sound card |  |
|----------------------|--|
| aplay -l             |  |
|                      |  |

Configure sound card

alsamixer

Press F6 and select AML-AUGESOUND

Move the left and right arrow keys to select configuration options, and move up and down to switch configuration values. 00 indicates that the current volume is normal, while MM indicates that this channel

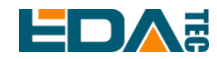

is mute. You can switch between mute and normal states by pressing the M key on the keyboard.

| Configuration Item   | Default Parameters |
|----------------------|--------------------|
| Audio HAL Format     | PCM                |
| Audio In Source      | TDMIN_A            |
| Audio Out Sink       | TDMIN_A            |
| Audio hdmi-out mute  | off                |
| Audio spdif format   | stereo PCM         |
| Audio spdif mute     | off                |
| Audio spdifin source | spdifin pad        |

# NOTE: If there is no sound output from HDMI, please check if Audio hdmi-out mute is on and press the M key to switch to normal mode.

Users can use the following commands to play sounds:

aplay test.mp3

Of course, it also supports users to specify sound card devices for recording:

aplay -Dhw:<sound\_card\_id> test.mp3

## 4.5 Introduction to Weston Desktop Use

Wayland is a set of communication protocol between the display server (Wayland Composer) and the client, which aims at replacing the X graphics system on Linux. Applications can use this protocol to talk with the display server, so that they can get the user's input at the same time. The display server of Wayland is called a synthesizer, and the application is the client of Wayland. weston is a reference implementation of Wayland Composer, which provides a basic desktop application environment. The weston desktop of REIMEI1 has realized the hard decoding of graphics.

#### 4.5.1 Weston Desktop Startup and Shutdown

Weston application is not enabled by default. You can start, close and configure the startup to automatically start the weston desktop as follows.

#### • Start weston desktop

sudo systemctl start weston

#### • Stop weston desktop

sudo systemctl stop weston

#### • Restart weston desktop

sudo systemctl restart weston

The default desktop display of Weston is shown in the following figure. You can change the desktop

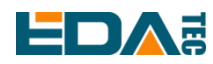

background color, status bar color, desktop picture, add application startup shortcut and display status bar according to your needs. Please refer to <u>Weston Advanced Configuration</u> for details.

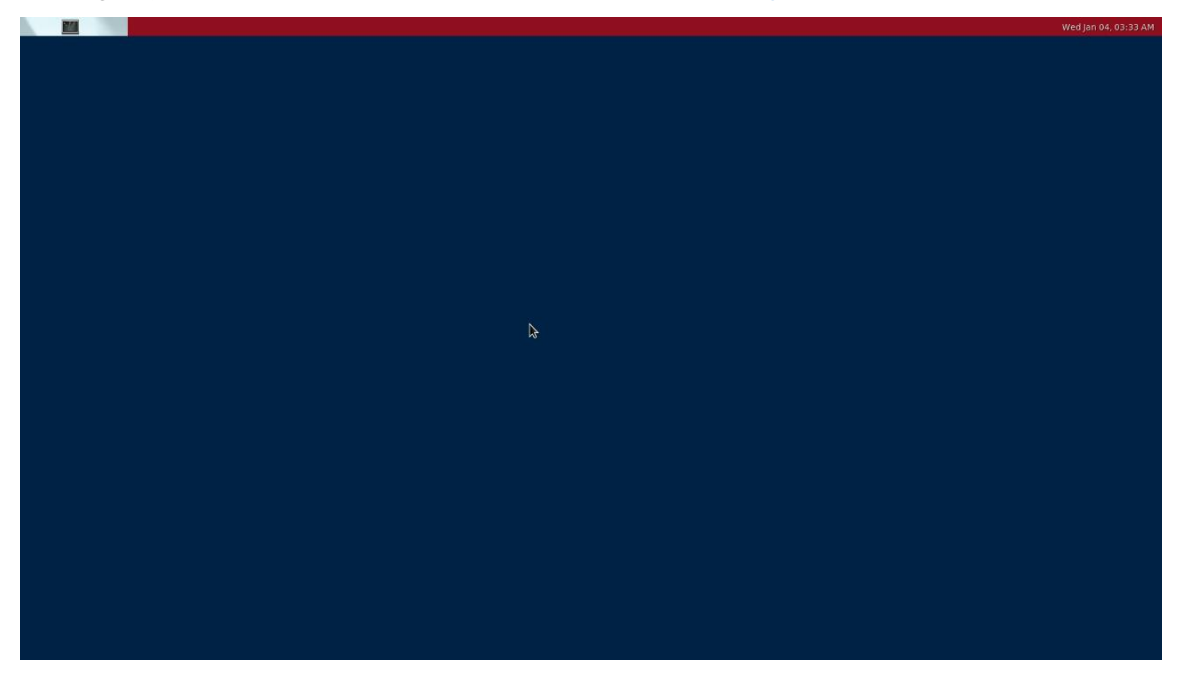

## 4.5.2 Configure System Startup To Weston Desktop.

By default, the system starts by command line. Refer to the following instructions to configure the system for desktop mode.

Modify the weston.service service file

sudo nano /etc/systemd/system/weston.service

Delete the # before WantedBy to make the WantedBy configuration take effect

[Unit] Description=Weston Wayland Compositor RequiresMountsFor=/run

[Service] User=root PAMName=login EnvironmentFile=-/etc/default/weston ExecStart=/usr/bin/weston-start -v -e -- \$OPTARGS

[Install] WantedBy=multi-user.target

Enable weston to start automatically

sudo systemctl enable weston

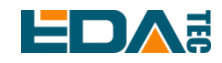

#### 4.5.3 Weston Desktop System Log

You can help debug the problem by checking weston system logs.

cat /var/log/weston.log

### 4.5.4 Screenshot of Weston Desktop

| Modify /etc/default/weston                                       |
|------------------------------------------------------------------|
| sudo nano /etc/default/weston                                    |
| Add optargs = "-debug" in the last line, and then restart weston |
| sudo systemctl restart weston                                    |
| Execute the screenshot command                                   |
| weston-screenshooter                                             |

The shortcut key of the screenshot command is Win+S. After the screenshot command is executed, the image file of wayland-screenshot-xxx-xxx.png will be generated in the corresponding directory, and the default saving directory is the system root directory/.

## 4.5.5 Screen Recording on Weston Desktop

The shortcut key Win+r performs start/stop screen recording and generates a file in. wcap format, which is a low-loss weston proprietary format and can be decoded by wcap tools:

wcap-decode --yuv4mpeg2 capture.wcap > capture.y4m

Y4m is an original format, which can be opened by vlc or encoded by ffmpeg:

ffmpeg -y -i capture.y4m -c:v libx264 -pix\_fmt yuv420p capture.mp4

#### 4.5.6 Play Video

REIMEI1 system supports video hard decoding, and the video hardware depends on Wayland. Please keep the weston desktop open. Please refer to <u>Gstreamer</u> for detailed operation of video playback.

## 4.6 System Configuration

#### 4.6.1 Network Configuration

#### 4.6.1.1 Scan Available WiFi Networks.

sudo iwlist wlan0 scan

#### 4.6.1.2 Connected to WiFi.

```
Method 1:
sudo raspi-config
```

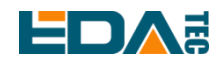

Select 1 System Options to find S1 Wireless LAN. For the first time, you need to select a country, and China is CN. Then you will be asked to enter the WiFi name, then enter the WiFi password, and then save and exit. If the country code is set, it needs to be restarted.

#### Method 2:

```
sudo nano /etc/wpa_supplicant/wpa_supplicant.conf
```

Add the following to the file

```
country=CN
network={
ssid="WiFi_SSID"
psk="Password"
```

Ctrl+X exits and press return to save.

#### 4.6.1.3 Set Static IP.

Configure static IP, set the static IP of eth0 network card to 192.168.168.108, set the default route to 192.168.168.1, and set DNS to 192.168.168.1(DNS can be omitted):

sudo nano /etc/dhcpcd.conf interface eth0 static ip\_address=192.168.168.108/24 static route=192.168.168.1 static domain\_name\_servers=192.168.168.1

#### 4.6.1.4 Set Network Priority

When multiple networks are available at the same time, if you want to specify the network priority, you need to follow the following methods.

Set the network priority of interface wlan0 to 200. The smaller the value, the higher the priority:

sudo nano /etc/dhcpcd.conf

#Add the following to the file interface wlan0 metric 200

Ctrl+X exits and press return to save.

NOTE: Please connect the 2.4GHz/5GHz WiFi/BT antenna, otherwise the WiFi connection may fail due to weak signal.

#### 4.6.2 Bluetooth Configuration

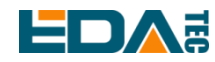

REIMEI1 enables the Bluetooth function by default. If you need to set Bluetooth, you can use the bluetoothctl command to set Bluetooth.

#### 4.6.2.1 Bluetoothctl USE

#### Scan

bluetoothctl scan on/off

#### **Find device**

bluetoothctl discoverable on/off

#### Trust device

bluetoothctl trust [MAC]

#### Pair

bluetoothctl pair [MAC]

#### Connect

bluetoothctl connect [MAC]

#### Disconnect

bluetoothctl disconnect [MAC]

#### More about Bluetooth command configuration

| bluetoothctl |  |
|--------------|--|
| help         |  |

NOTE: Please connect the 2.4GHz/5GHz WiFi/BT antenna, otherwise Bluetooth may not be able to scan all surrounding devices due to weak signal.

#### 4.6.3 Add External Storage

When mounting the SD card, it is necessary to pay attention that the image cannot be burned in SD, otherwise the system will boot from the SD card.

Mount SD card to /mnt directory

sudo mount /dev/mmcblk0 /mnt

Uninstall SD card

sudo umount /mnt

#### 4.6.3.1 Set Up Automatic Mount.

1. Get the UUID of the storage device:

lsblk

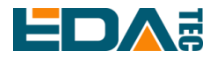

- 2. Find the UUID corresponding to the device, assuming that the UUID of the device is 5C24-1453.
- 3. Open fstab file: sudo nano fstab
- 4. Write UUID into fstab file:

UUID=5C24-1453 /mnt/mydisk fstype defaults,auto,users,rw,nofail 0 0

#### 4.6.4 User Management

#### 4.6.4.1 sudo Mechanism

Phantom is added to the sudoer user group by default, and is allowed to use root privilege. When executing a command, you can execute the command with root privilege by adding sudo before the command.

#### 4.6.4.2 Switch to Root.

Switch to root

sudo -s

#### 4.6.4.3 Create New User

sudo adduser <username>

After executing the command, you will be asked to enter the password and other information. After the creation, a new folder will be generated for the new user in the home directory.

#### 4.6.4.4 Disable default user

sudo passwd -l phantom

#### 4.6.4.5 Enable default user

sudo passwd -u phantom

## 4.7 X11 Desktop Advanced Configuration

#### 4.7.1 Lightdm Config File

/usr/share/lightdm/lightdm.conf.d/01\_debian.conf is the system configuration and cannot be edited by ordinary users.

/etc/lightdm/lightdm.conf Global common configuration modification file

/etc/lightdm/pi-greeter.conf greeter Configuration file

/etc/lightdm/lightdm.conf Configuration can override system configuration parameters.

lightdm.conf default config:

[Seat:\*]

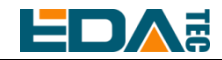

greeter-session=pi-greeter greeter-hide-users=false

display-setup-script=/usr/share/dispsetup.sh

autologin-user=phantom

greeter-hide-users Indicates whether to hide the user list.

greeter-setup-script Specifies the command to run before the welcome interface starts. session-setup-script Run before the user session starts. If it fails, the user session will not start. session-cleanup-script Run after the welcome interface or user session exits. display-setup-script Used to specify the command to be executed after X server is started. display-stopped-script Used to specify the command to be executed after X server exits.

The greeter-session field in the lightdm.conf is configured as pi-greeter, which corresponds to the /etc/lightdm/pi-greeter.conf file.

Default configuration for pi-greeter.conf

| [greeter]                                                                                                |
|----------------------------------------------------------------------------------------------------|
| default-user-image=/usr/share/raspberrypi-artwork/raspberry-pi-logo.png                                  |
| desktop_bg=#d6d6d3d3dede                                                                                 |
| wallpaper=/usr/share/rpd-wallpaper/clouds.jpg                                                            |
| wallpaper_mode=crop                                                                                      |
| gtk-theme-name=PiXflat                                                                                   |
| gtk-icon-theme-name=PiXflat                                                                              |
| gtk-font-name=PibotoLt 12                                                                                |
| It mainly completes the configuration of default dealter, including dealter healter und picture, default |

It mainly completes the configuration of default desktop, including desktop background picture, default font and theme.

#### 4.7.2 Disable Screen Blanking

```
Edit /etc/lightdm/lightdm.conf config file
sudo nano /etc/lightdm/lightdm.conf
```

Modify xserver-command parameter value

xserver-command=X -s 0 -dpms

It takes effect after restarting the device.

## 4.8 Weston Advanced Configuration

According to the actual application scenario, you may need to adjust the configuration of the existing

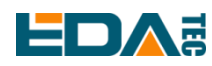

weston desktop, such as changing the desktop background color, changing the desktop picture, removing the status bar, adding desktop shortcuts and so on.

#### 4.8.1 Weston Configuration File Introduction

Weston obtains the configuration information from its startup command line parameters and configuration files. The configuration file of the desktop of the REIMEI1 development board Weston is/etc /etc/aml-weston.ini

The aml-weston.ini file consists of multiple section, which can appear in any order or be omitted to use the default configuration values. The format of each section is as follows:

[SectionHeader] Key1=Value1 Key2=Value2

Comment out a line with #, and it will be ignored.

#Key2=Value2

The SectionHeader section can be the following fields:

| core         | The core modules and options |
|--------------|------------------------------|
| libinput     | Input device configuration   |
| shell        | Desktop customization        |
| launcher     | Add launcher to the panel    |
| output       | Output configuration         |
| input-method | Onscreen keyboard input      |
| keyboard     | Keyboard layouts             |
| terminal     | Terminal application options |
| xwayland     | XWayland options             |
| screen-share | Screen sharing options       |
| autolaunch   | Autolaunch options           |

Possible Value types of value include strings, signed and unsigned 32-bit integers, and Boolean values. The string cannot be referenced, does not support any escape sequence, and runs until the end of the line. Integers can be given in decimal (e.g. 123), octal (e.g. 0173) and hexadecimal (e.g. 0x7b) forms. Boolean values can only be true or false.

Please refer to the <u>Official document of configuration file</u> for a detailed description of Key and Value in each section.

## 4.8.2 Customization of Weston Desktop

#### • Change the desktop background color

Set the desktop background color to blue, and modify the value of the background-color field in the [shell] block.

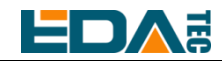

[shell] background-color=0xff0000ff

32bits Hexadecimal numbers represent transparent, red, green and blue in sequence in groups of 8bits:

| 0xffff0000 | red               |
|------------|-------------------|
| 0xff00ff00 | green             |
| 0xff0000ff | blue              |
| 0x00ffffff | Fully transparent |

#### • Add a desktop background picture

The location of the desktop picture is/home/phantom/pictures/desktop.jpg. Add the background-image field in the [shell] block and fill in the correct desktop picture path.

[shell]

background-image=/home/phantom/Pictures/desktop.jpg

After restarting the device, a new desktop picture can be displayed. Examples are as follows:

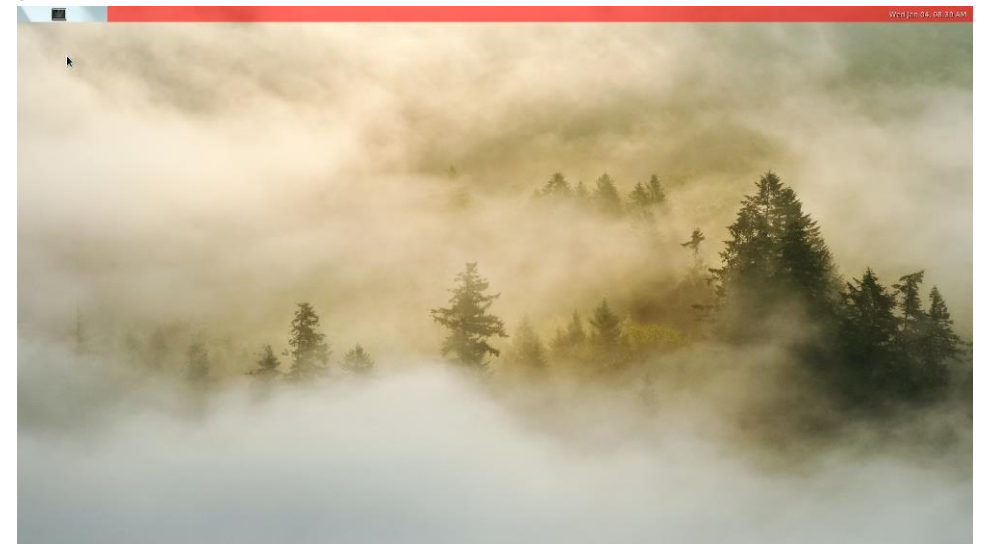

#### • Configure status bar display

Set the status bar to not show.

Add a panel-position field in the [shell] block with a value of none, and specify the background color as fully transparent.

| [shell]                    |  |
|----------------------------|--|
| panel-position=none        |  |
| background-color=0x00FFFFF |  |

In addition, the values of the panel-position field can be configured as top, bottom, left and right, which means that the status bar is displayed at the top, bottom, left and right in turn.

#### 4.8.3 Add Desktop Shortcut

Add an icon field and a path field to the [launcher] block. The icon field is used to specify the display picture of the shortcut of the executable program, and the path field specifies the path of the executable

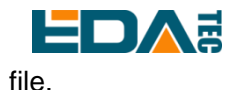

At present, the system has defined three shortcuts in the status bar, which can be modified or added according to your needs:

| [launcher]<br>icon=/usr/share/weston/icon_flower.png<br>path=/usr/bin/weston-flower   |
|---------------------------------------------------------------------------------------|
| [launcher]<br>icon=/usr/share/weston/icon_ivi_smoke.png<br>path=/usr/bin/weston-smoke |
| [launcher]<br>icon=/usr/share/icons/gnome/32x32/apps/utilities-terminal.png           |

#### path=/usr/bin/weston-terminal --shell=/usr/bin/bash

## 4.9 Compilation Tool Chain

By default, the system has installed the gcc compiler with version 10.2.1.

phantom@phantom:/ \$ gcc --version

gcc (Debian 10.2.1-6) 10.2.1 20210110

Copyright (C) 2020 Free Software Foundation, Inc.

This is free software; see the source for copying conditions. There is NO

warranty; not even for MERCHANTABILITY or FITNESS FOR A PARTICULAR PURPOSE.

If you need to use cross-compilation, you can install linaro cross-compilation tool, which is a provider of free licensed version of ARM cross-compilation tool. You can get the officially compiled cross tool chain on theArm GNU Downloads PAGE.

Select <u>gcc-arm-10.2-2020.11-x86\_64-aarch64-none-linux-gnu.tar.xz</u> to download, decompress the compressed package and add the tool chain directory to the user profile.

Take ubuntu20 system as an example, assuming that gcc-arm-10.2-2020.11-x86\_64-aarch64-none-linux-gnu.tar.xz has been placed in the ~/tools directory.

cd ~/tools

xz -d gcc-arm-10.2-2020.11-x86\_64-aarch64-none-linux-gnu.tar.xz

tar xvf gcc-arm-10.2-2020.11-x86\_64-aarch64-none-linux-gnu.tar

echo PATH=\$PATH:~/tools/gcc-arm-10.2-2020.11-x86\_64-aarch64-none-linux-gnu/bin >> ~/.bashrc

## 4.10 Device Files Interface

| Function | Peripheral device | Linux device file |
|----------|-------------------|-------------------|
| eMMC     | MMC1              | /dev/mmcblk1      |
| Micro SD | MMC0              | /dev/mmcblk0      |

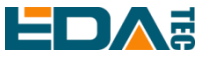

| Uart     | UART0   | /dev/ttyS0     |
|----------|---------|----------------|
| i2c0     | I2C     | /dev/i2c-0     |
| i2c1     | I2C     | /dev/i2c-1     |
| spi dev0 | SPI dev | /dev/spidev0.0 |
| spi dev1 | SPI dev | /dev/spidev0.1 |

## 4.11 40-Pin GPIO Programming Guide

REIMEI1 has a pin arrangement with a spacing of 2X20P of 2.54mm, which leads out 28 GPIO of the main control chip. Users can control these GPIO through software. At present, it has supported 2 I2C channels, 1 UART channel, 1 SPI channel and multi-channel input/output configurable GPIO.

| wiringPi | GPIO   | Function | Physic | al Pins | Function | GPIO   | wiringPi |
|----------|--------|----------|--------|---------|----------|--------|----------|
| 0        |        | 3V3      | 1      | 2       | 5V       |        | 5        |
| 8        | GPIO70 | PIN3     | 3      | 4       | 5V       |        |          |
| 9        | GPIO71 | PIN5     | 5      | 6       | GND      |        |          |
| 7        | GPIO83 | PIN7     | 7      | 8       | PIN8     | GPIO37 | 15       |
|          |        | GND      | 9      | 10      | PIN10    | GPIO38 | 16       |
| 0        | GPIO79 | PIN11    | 11     | 12      | PIN12    | GPIO33 | 1        |
| 2        | GPIO75 | PIN13    | 13     | 14      | GND      |        |          |
| 3        | GPIO76 | PIN15    | 15     | 16      | PIN16    | GPIO77 | 4        |
|          |        | 3V3      | 17     | 18      | PIN18    | GPIO72 | 5        |
| 12       | GPIO45 | PIN19    | 19     | 20      | GND      |        |          |
| 13       | GPIO46 | PIN21    | 21     | 22      | PIN22    | GPIO73 | 6        |
| 14       | GPIO48 | PIN23    | 23     | 24      | PIN24    | GPIO47 | 10       |
|          |        | GND      | 25     | 26      | PIN26    | GPIO78 | 11       |
| 30       | GPIO0  | PIN27    | 27     | 28      | PIN28    | GPIO1  | 31       |
| 21       | GPIO36 | PIN29    | 29     | 30      | GND      |        |          |
| 22       | GPIO32 | PIN31    | 31     | 32      | PIN32    | GPIO35 | 26       |
| 23       | GPIO82 | PIN33    | 33     | 34      | GND      |        |          |
| 24       | GPIO40 | PIN35    | 35     | 36      | PIN36    | GPIO80 | 27       |
| 25       | GPIO74 | PIN37    | 37     | 38      | PIN38    | GPIO81 | 28       |
|          |        | GND      | 39     | 40      | PIN40    | GPIO31 | 29       |

#### TIP: REIMEI1 40-Pin pin is compatible with Raspberry Pie 40-Pin pin (I2C, UART, SPI).

## 4.11.1 Using libgpiod to Control GPIO

Install ligpiod

sudo apt-get update

#Install the static library and header file of libgpiod.

sudo apt-get install libgpiod-dev

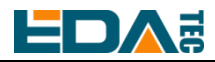

#Install command-line tools based on libgpiod sudo apt-get install gpiod

Libgpiod supports six command-line test commands, namely:

- gpiodetect- List all gpiochips existing on the system, their names, tags and number of gpio lines.
- gpioinfo- List all lines of the specified gpiochips, their names, consumers, directions, activity status and additional flags.
- GPIOget- Read the value of the specified gpio line.
- GPIOset- Set the value of the specified gpio lines, which may be kept for export and waiting for timeout, user input or signal.
- gpiofind- Find the row offset of the gpiochip name and the given row name.
- gpiomon- Wait for the event on the GPIO line, specify the event to watch, how many events to deal with before exiting or how many events should be reported to the console.

Check gpiochip information

| phantom@phantom:~ \$ gpioinfo |       |               |                                          |  |  |  |
|-------------------------------|-------|---------------|------------------------------------------|--|--|--|
| gpiochip0 - 87 lines:         |       |               |                                          |  |  |  |
| line                          | 0:    | "PIN27"       | kernel input active-high [used]          |  |  |  |
| line                          | 1:    | "PIN28"       | kernel input active-high [used]          |  |  |  |
| line                          | 2:    | "EMMC_DAT0"   | kernel input active-high [used]          |  |  |  |
| line                          | 3:    | "EMMC_DAT1"   | kernel input active-high [used]          |  |  |  |
| line                          | 4:    | "EMMC_DAT2"   | kernel input active-high [used]          |  |  |  |
| line                          | 5:    | "EMMC_DAT3"   | kernel input active-high [used]          |  |  |  |
| line                          | 6:    | "EMMC_DAT4"   | kernel input active-high [used]          |  |  |  |
| line                          | 7:    | "EMMC_DAT5"   | kernel input active-high [used]          |  |  |  |
| line                          | 8:    | "EMMC_DAT6"   | kernel input active-high [used]          |  |  |  |
| line                          | 9:    | "EMMC_DAT7"   | kernel input active-high [used]          |  |  |  |
| line                          | 10:   | "EMMC_CLK"    | kernel input active-high [used]          |  |  |  |
| line                          | 11:   | "NAND_ALE"    | unused input active-high                 |  |  |  |
| line                          | 12:   | "EMMC_CMD"    | kernel input active-high [used]          |  |  |  |
| line                          | 13:   | "_"           | unused input active-high                 |  |  |  |
| line                          | 14:   | "EMMC_RST"    | unused input active-high                 |  |  |  |
| line                          | 15: " | 'EMMC_NAND_DC | QS" kernel input active-high [used]      |  |  |  |
| line                          | 16:   | "_"           | unused input active-high                 |  |  |  |
| line                          | 17:   | "_"           | unused input active-high                 |  |  |  |
| line                          | 18:   | "SD_DAT0"     | kernel input active-high [used]          |  |  |  |
| line                          | 19:   | "SD_DAT1"     | kernel input active-high [used]          |  |  |  |
| line                          | 20:   | "SD_DAT2"     | kernel input active-high [used]          |  |  |  |
| line                          | 21:   | "SD_DAT3"     | kernel input active-high [used]          |  |  |  |
| line                          | 22:   | "SD_CLK"      | kernel input active-high [used]          |  |  |  |
| line                          | 23:   | "SD_CMD"      | kernel input active-high [used]          |  |  |  |
| line                          | 24:   | "SD_CD"       | "cd" input active-high [used]            |  |  |  |
| line                          | 25:   | "USB_PSU" "fe | 03a080.usb3phy" output active-low [used] |  |  |  |
| line                          | 26:   | "VDDEE_PWM"   | unused input active-high                 |  |  |  |

#### User Manual of REIMEI1

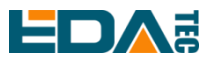

| line | 27: "VDDCPU_PWM"     | kernel input active-high [used]     |
|------|----------------------|-------------------------------------|
| line | 28: "LED"            | "act" output active-high [used]     |
| line | 29: "DEBUG_TX"       | kernel input active-high [used]     |
| line | 30: "DEBUG_RX"       | kernel input active-high [used]     |
| line | 31: "PIN40"          | unused input active-high            |
| line | 32: "PIN31"          | unused input active-high            |
| line | 33: "PIN12"          | unused input active-high            |
| line | 34: "-"              | unused input active-high            |
| line | 35: "PIN32"          | unused input active-high            |
| line | 36: "PIN29"          | unused input active-high            |
| line | 37: "PIN8"           | kernel input active-high [used]     |
| line | 38: "PIN10"          | kernel input active-high [used]     |
| line | 39: "-"              | unused input active-high            |
| line | 40: "PIN35"          | unused input active-high            |
| line | 41: "HDMI_SDA"       | kernel input active-high [used]     |
| line | 42: "HDMI_SCL"       | kernel input active-high [used]     |
| line | 43: "HDMI_HPD"       | kernel input active-high [used]     |
| line | 44: "HDMI_CEC"       | kernel input active-high [used]     |
| line | 45: "PIN19"          | kernel input active-high [used]     |
| line | 46: "PIN21"          | kernel input active-high [used]     |
| line | 47: "PIN24"          | "spi0.0" output active-high [used]  |
| line | 48: "PIN23"          | kernel input active-high [used]     |
| line | 49: "PCIE_RESET"     | unused input active-high            |
| line | 50: "WIFI_SD_D0"     | kernel input active-high [used]     |
| line | 51: "WIFI_SD_D1"     | kernel input active-high [used]     |
| line | 52: "WIFI_SD_D2"     | kernel input active-high [used]     |
| line | 53: "WIFI_SD_D3"     | kernel input active-high [used]     |
| line | 54: "WIFI_SD_CLK" ke | rnel input active-high [used]       |
| line | 55: "WIFI_SD_CMD" ke | ernel input active-high [used]      |
| line | 56: "-"              | unused input active-high            |
| line | 57: "-"              | unused input active-high            |
| line | 58: "-"              | unused input active-high            |
| line | 59: "-"              | unused input active-high            |
| line | 60: "BT_ON" "        | shutdown" output active-high [used] |
| line | 61: "WL_ON"          | unused input active-high            |
| line | 62: "BTUART_A_TX" k  | ernel input active-high [used]      |
| line | 63: "BTUART_A_RX" k  | ernel input active-high [used]      |
| line | 64: "BTUART_A_CTS_   | N" kernel input active-high [used]  |
| line | 65: "BTUART_A_RTS_   | N" kernel input active-high [used]  |
| line | 66: "-"              | unused input active-high            |
| line | 67: "-"              | unused input active-high            |
| line | 68: "-"              | unused input active-high            |
| line | 69: "-"              | unused input active-high            |
| line | 70: "PIN3"           | kernel input active-high [used]     |

| EDA  | E   |            | User Manual of REIMEI1             |
|------|-----|------------|------------------------------------|
| line | 71: | "PIN5"     | kernel input active-high [used]    |
| line | 72: | "PIN18"    | unused input active-high           |
| line | 73: | "PIN22"    | unused input active-high           |
| line | 74: | "PIN37"    | unused input active-high           |
| line | 75: | "PIN13"    | unused input active-high           |
| line | 76: | "PIN15"    | unused input active-high           |
| line | 77: | "PIN16"    | unused input active-high           |
| line | 78: | "PIN26"    | "spi0.1" output active-high [used] |
| line | 79: | "PIN11"    | unused input active-high           |
| line | 80: | "PIN36"    | unused input active-high           |
| line | 81: | "PIN38"    | unused input active-high           |
| line | 82: | "PIN33"    | unused input active-high           |
| line | 83: | "PIN7"     | unused input active-high           |
| line | 84: | "LAN_LEDG" | kernel input active-high [used]    |
| line | 85: | "LAN_LEDY" | kernel input active-high [used]    |
| line | 86: | "_"        | unused input active-high           |

It can be seen that the system has only one gpiochip0 with 87 GPIO pins, and the GPIO that has been driven or occupied by the system will be displayed as [used] in the last column.

According to the name of GPIO pin in the datasheet **ED-REIMEI1\_Datasheet\_CN.pdf** and the return result of gpioinfo, the corresponding line number is found. Taking PIN7 as an example, the pin name of PIN7 in the data book is PIN 7, and the line number corresponding to PIN 7 is 83.

| phantom@phantom:~ \$ gpioinfo   grep PIN7 |     |        |        |       |             |
|-------------------------------------------|-----|--------|--------|-------|-------------|
| line                                      | 83: | "PIN7" | unused | input | active-high |

| Config GPIO output                          |
|---------------------------------------------|
| #Set the line83 pin of chip0 to low level.  |
| gpioset 0 83=0                              |
|                                             |
| #Set the line83 pin of chip0 to high level. |
| gpioset 0 83=1                              |
|                                             |

Config GPIO input

#Read the state of line83 pin of chip0. gpioget 0 83

When the return value is 1, it means that the pin of line83 is high, and when the return value is 0, it means that the pin of line83 is low.

## 4.11.2 Using the wiringPi Library to Control GPIO

We have made modifications to the wiringPi library based on Raspberry Pi. You can use our modified

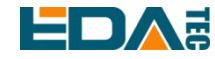

wiringPi library to control the GPIO pins of REIMEI1.

#### 4.11.2.1 Installing wiringPi

git clone https://github.com/edatec/phantom-wiringPi.git cd phantom-wiringPi ./build clean ./build

#### If you wish to uninstall the wiringPi library, please execute

./build uninstall

#### 4.11.2.2 read gpio

gpio readall

#### Correspondence between GPIO and wiringPi encoding

| GPIO   wP:<br>++ | i   Name | Modo   V |                     |          |           |   |
|------------------|----------|----------|---------------------|----------|-----------|---|
| +                |          | Mode   V | Physical   V   Mode | e   Name | wPi   GPI | 0 |
|                  | +        | -++      | +++++               | +        | ++        | + |
|                  | 3.3v     |          | 1    2              | 5v       |           |   |
| 70   8           | SDA.1    | IN   0   | 3    4              | 5v       |           |   |
| 71   9           | SCL.1    | IN   0   | 5    6              | 0v       |           |   |
| 83   7           | PIN7     | IN   0   | 7    8   0   IN     | TxD      | 15   37   |   |
|                  | 0v       |          | 9    10   0   IN    | RxD      | 16   38   |   |
| 79   0           | PIN11    | IN   0   | 11    12   0   IN   | PIN12    | 1   33    |   |
| 75   2           | PIN13    | IN   0   | 13    14            | 0v       |           | 1 |
| 76   3           | PIN15    | IN   0   | 15    16   0   IN   | PIN16    | 4   77    | 1 |
|                  | 3.3v     |          | 17    18   0   IN   | PIN18    | 5   72    | 1 |
| 45   12          | MOSI     | IN   0   | 19    20            | 0v       |           |   |
| 46   13          | MISO     | IN   0   | 21    22   0   IN   | PIN22    | 6   73    | 1 |
| 48   14          | SCLK     | IN   0   | 23    24   0   IN   | CE0      | 10   47   | 1 |
|                  | 0v       |          | 25    26   0   IN   | CE1      | 11   78   |   |
| 0  30            | SDA.0    | IN   0   | 27    28   0   IN   | SCL.0    | 31   1    | 1 |
| 36   21          | PIN29    | IN   0   | 29    30            | 0v       |           |   |
| 32   22          | PIN31    | IN   0   | 31    32   0   IN   | PIN32    | 26   35   | 1 |
| 82   23          | PIN33    | IN   0   | 33    34            | 0v       |           | 1 |
| 40   24          | PIN35    | IN   0   | 35    36   0   IN   | PIN36    | 27   80   | 1 |
| 74   25          | PIN37    | IN   0   | 37    38   0   IN   | PIN38    | 28   81   |   |
|                  | 0v       |          | 39    40   0   IN   | PIN40    | 29   31   |   |
| +                | +        | -+       | +++++               | +        | ++        | + |
| GPIO   wP:       | i   Name | Mode   V | Physical   V   Mode | e   Name | wPi   GPI | 0 |
| +                | +        | -+       | +Phantom-++         | +        | ++        | + |

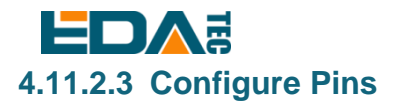

Taking PIN15 as an example, PIN15 corresponds to wiringPi encoding pin 3.

Configure PIN15 as output:

#output high level gpio write 3 1

gpio export 3 out

#output low level gpio write 3 0

Configure PIN15 as input:

gpio export 3 in

#read PIN15 level gpio read 3

#### 4.11.3 i2c\_dev

The device has supported two i2c buses. /dev/i2c-0 /dev/i2c-1

| Device | PIN NO. | PIN Name | Function |
|--------|---------|----------|----------|
| i2c-0  | 27      | PIN27    | SDA      |
|        | 28      | PIN28    | SCL      |
| i2c-1  | 3       | PIN3     | SDA      |
|        | 5       | PIN5     | SCL      |

I2c-tools is installed in the system.

You can use i2cdetect to view devices on the i2c bus.

```
#View devices on i2c-0 bus
i2cdetect -y 0
#View devices on i2c-1 bus
i2cdetect -y 1
```

Development of i2c-dev Device Application Program Example.

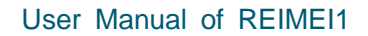

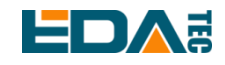

#### 4.11.4 spi\_dev

The device already supports two spidev. /dev/spidev0.0 /dev/spidev0.1

| Device | PIN NO. | PIN Name | Function |
|--------|---------|----------|----------|
| spidev | 24      | PIN24    | SPI_CE0  |
|        | 26      | PIN26    | SPI_CE1  |
|        | 19      | PIN19    | SPI_MOSI |
|        | 21      | PIN21    | SPI_MISO |
|        | 23      | PIN23    | SPI_CLK  |

Reference examples of spidev device application development. Example

## 4.12 QT Programming Guide

Qt, version 5.15.2, OpenGL ES library, version 3.2 have been installed in the system by default. The graphical display backend of this Qt development environment is based on Wayland, which supports hardware decoding. As a synthesizer of Wayland, weston needs to be kept on, and the weston desktop needs to be turned on and enabled.Please refer to <u>Weston desktop start and shoutdown</u>.

## 4.12.1 Quick Application of Qt Environment

The Qt environment of this system has provided a large number of test sample programs, which have been compiled for direct use. The directory of test samples is/usr/lib/aarq64-Linux-GNU/qt5/examples/.

If you want to recompile, please refer to <u>Compile Qt Widgets Application In Command Line</u> and <u>Compile</u> <u>Qt Quick(QML) Application in Command Line</u>.

Execute Qt openGL ES example

/usr/lib/aarch64-linux-gnu/qt5/examples/opengl/contextinfo/contextinfo

TIP: If you want to launch Qt graphics program within weston from SSH, you need to prepend with sudo WAYLAND\_DISPLAY=wayland-0 XDG\_RUNTIME\_DIR=/run/user/0 QT\_QPA\_PLATFORM=wayland-egl

Renderable type choose default or OpenGLES, click Create context, result as follows:

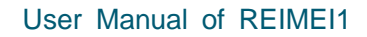

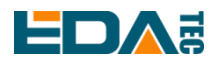

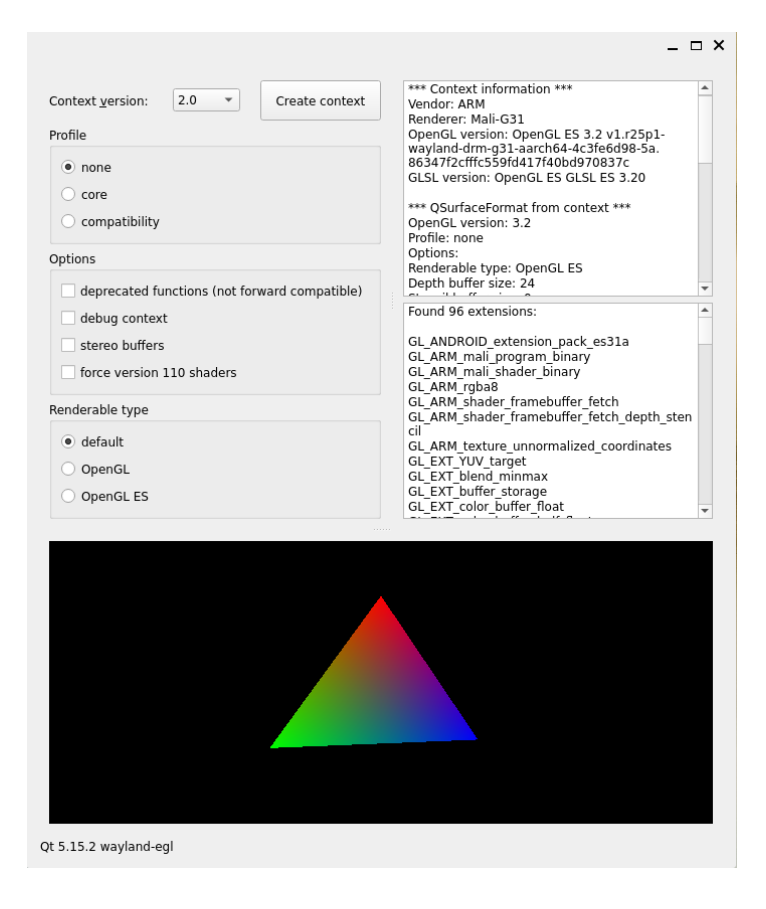

### 4.12.2 Install Other Dependency Libraries

Depending on your application software needs, you may need to install some specific libraries:

#Install qml develop environment sudo apt-get install qtdeclarative5-dev

#Install QtMultimedia sudo apt-get install qtmultimedia5-dev

#Install Qtserialport sudo apt-get install libqt5serialport5-dev

#Install opengl develop environment sudo apt-get install libgles2-mesa-dev

#Install QtMySQL sudo apt-get install libqt5sql5-mysql

**TIP:** If the error of a library is missing when running the program, it can be replaced by the corresponding library name in the above way for installation.

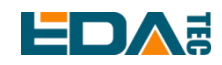

## 4.12.3 Configure Qt Creator Cross Compilation Environment.

At present, the system does not support the installation of Qt Creator on the device side through apt install. You can complete the development of application software interface by installing Qt Creator on the Host PC, and then copy the whole project to the REIMEI1 development board, and complete the overall compilation by command line. Except for opengl-based applications, other simple applications can also be compiled on the Host PC by cross-compilation, and then copy the executable files to the REIMEI1 development board to run.

Open Qt Creator to enter the integrated development environment, select the Options option under the menu bar Tools, and open the Build & Run menu on the left. Select C under Manual, and then click Add to select GCC.

|                 |                                         |                                                     | Option                                 | s         |     |       |                  | 8           |   |
|-----------------|-----------------------------------------|-----------------------------------------------------|----------------------------------------|-----------|-----|-------|------------------|-------------|---|
| Filter          | Build & R                               | un                                                  |                                        |           |     |       |                  |             |   |
| Environment     | General                                 | Kits Qt Versions                                    | Compilers                              | Debuggers | Qbs | CMake |                  |             |   |
| Text Editor     | Name                                    | -tt-d                                               | Тур                                    | )e        |     |       |                  | Add -       |   |
| 🕌 FakeVim       | <ul> <li>Auto-a</li> <li>▼ C</li> </ul> | elected                                             |                                        |           |     |       |                  | Linux ICC   |   |
| Help            |                                         | GCC (C, x86 64bit in /<br>GCC (C, x86 32bit in /    | usr/bin) GC<br>usr/bin) GC             | c<br>c    |     |       |                  | MinGW       |   |
| {} c++          |                                         | GCC 7 (C, x86 64bit in<br>GCC 7 (C, x86 32bit in    | /usr/bin) GC<br>/usr/bin) GC           | c<br>c    |     |       |                  | Clang       | • |
| Qt Quick        |                                         | GCC (C, x86 64bit in /                              | usr/bin) GC<br>usr/bin) GC             | c<br>c    |     |       |                  | Custom      | Þ |
| 🕵 Build & Run   |                                         | GCC 7 (C, x86 64bit in                              | /usr/bin) GC                           | c         |     |       |                  | QCC         | _ |
| 🔍 Debugger      |                                         | Clang (C, x86 64bit in                              | /usr/bin) Cla                          | ng        |     |       |                  |             |   |
| 💥 Designer      | ▼ C++                                   |                                                     |                                        | nig<br>c  |     |       |                  |             |   |
| 🛄 Analyzer      |                                         | GCC (C++, x86 64Dit i<br>GCC (C++, x86 32bit i      | n /usr/bin) GC<br>n /usr/bin) GC       | C         |     |       |                  |             |   |
| Version Control |                                         | GCC 7 (C++, x86 64bil<br>GCC 7 (C++, x86 32bil      | : in /usr/bin) GO<br>: in /usr/bin) GO | c<br>c    |     |       |                  |             |   |
| Devices         |                                         | GCC (C++, x86 64bit i<br>GCC (C++, x86 32bit i      | n /usr/bin) GC<br>n /usr/bin) GC       | C<br>C    |     |       |                  |             |   |
| Code Pasting    | 0                                       | GCC 7 (C++, x86 64bil<br>GCC 7 (C++, x86 32bil      | in /usr/bin) GO                        | c<br>c    |     |       |                  |             |   |
| QA Testing      | C<br>▼ Manua<br>C                       | Clang (C++, x86 64bit<br>Clang (C++, x86 32bit<br>l | in /usr/bin) Cla<br>in /usr/bin) Cla   | ing       |     |       |                  |             |   |
|                 | C++                                     |                                                     |                                        |           |     |       |                  |             |   |
|                 |                                         |                                                     |                                        |           |     |       |                  |             |   |
|                 |                                         |                                                     |                                        |           |     |       | ✓ Apply X Cancel | <u>√о</u> к |   |

In the configuration box that appears below, enter a name that is easy to distinguish, then configure the path of the tool chain, select Browse... below, and select the location of aarch64-none-linux-gnu-gcc executable file. Then click OK to complete the configuration.

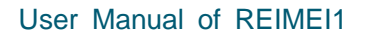

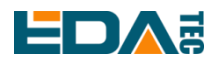

|                 |                                                                                                    | Options                                                                                  | 8             |  |  |
|-----------------|----------------------------------------------------------------------------------------------------|------------------------------------------------------------------------------------------|---------------|--|--|
| Filter          | Build & Run                                                                                                    |                                                                                          |               |  |  |
| Environment     | General Kits Qt Ver                                                                                                    | ersions Compilers Debuggers Qbs CMake                                                    |               |  |  |
| Text Editor     | Name                                                                                                    | Туре                                                                                     | Add -         |  |  |
| 🚮 FakeVim       | GCC (C++, x86 64<br>GCC (C++, x86 32                                                                                                    | 64bit in /usr/bin) GCC<br>32bit in /usr/bin) GCC                                         | Clone         |  |  |
| Help            | GCC 7 (C++, x86<br>GCC 7 (C++, x86                                                                                                    | GCC 7 (C++, x86 64bit in /usr/bin) GCC<br>GCC 7 (C++, x86 32bit in /usr/bin) GCC         |               |  |  |
| {} c++          | GCC (C++, x86 64bit in /usr/bin) GCC<br>GCC (C++, x86 32bit in /usr/bin) GCC<br>GCC 7 (C++, x86 4bit in /usr/bin) GCC<br>GCC 7 (C++, x86 32bit in /usr/bin) GCC<br>CLang (C++, x86 64bit in /usr/bin) CLang<br>Clang (C++, x86 32bit in /usr/bin) CLang |                                                                                          |               |  |  |
| 🗸 Qt Quick      |                                                                                                    |                                                                                          |               |  |  |
| 🚯 Build & Run   |                                                                                                    |                                                                                          |               |  |  |
| 🔍 Debugger      | ▼ Manual                                                                                                    |                                                                                          |               |  |  |
| 💢 Designer      | ARM_CROSS_GC                                                                                                    | acc acc                                                                                  |               |  |  |
| Analyzer        |                                                                                                    |                                                                                          |               |  |  |
| Version Control | Name:                                                                                                    | ADM CROSS CCC                                                                            |               |  |  |
| Devices         | Compiler path:                                                                                                    | /tools/acc-arm-10.2-2020.11-x86_64-aarch64-pope-linux-anu/bin/aarch64-pope-linux-anu-acc |               |  |  |
| 🛐 Code Pasting  | Platform codegen flags:                                                                                                    | s:                                                                                       |               |  |  |
| QA Testing      | Platform linker flags:                                                                                                    |                                                                                          |               |  |  |
|                 | ABI:                                                                                                    | <pre><custom> * x86 * - linux * - generic * - elf * - 64bit *</custom></pre>             |               |  |  |
|                 | -                                                                                                    |                                                                                          |               |  |  |
|                 |                                                                                                    |                                                                                          |               |  |  |
|                 |                                                                                                    |                                                                                          |               |  |  |
|                 |                                                                                                    |                                                                                          |               |  |  |
|                 |                                                                                                    | ✓ Apply X Cancel                                                                         | ι <u>∢о</u> к |  |  |

Finally, modify the building Kits (Kits), select the desktop (default), take the C compiler as an example, select the name of the cross-compiler tool just added in the drop-down list, and complete the addition of the C++ cross-compiler tool in a similar way.

|                 |                         | Options                                                                              | 8                |
|-----------------|-------------------------|--------------------------------------------------------------------------------------|------------------|
| Filter          | Build & Run             |                                                                                      |                  |
| Environment     | General Kits            | Qt Versions Compilers Debuggers Qbs CMake                                            |                  |
| Text Editor     | Name                    |                                                                                      | Add              |
| 🕌 FakeVim       | Auto-detected<br>Manual | i .                                                                                  | Clone            |
| Help            | 🖵 💂 💭 💭                 | efault)                                                                              | Remove           |
| () c++          |                         |                                                                                      | Make Default     |
| 🚄 Qt Quick      | Name:                   | 桌面                                                                                   | <b>Q</b>         |
| 🕵 Build & Run   | File system nam         | e:                                                                                   |                  |
| 🔍 Debugger      | Device type:            | Desktop                                                                              |                  |
| 💥 Designer      | Device:                 | Local PC (default for Desktop)                                                       | Manage           |
| Analyzer        | Sysroot:                |                                                                                      | Browse           |
| Version Control |                         | C: ARM_CROSS_GCC +                                                                   |                  |
| Devices         | Compiler:               | C++: GCC (C++, x86 64bit in /usr/bin) -                                              | Manage           |
| 🚮 Code Pasting  | Environment:            | No changes to apply.                                                                 | Change           |
| QA Testing      | Debugger:               | System GDB at /usr/bin/gdb                                                           | Manage           |
|                 | Qt version:             | Qt 5.9.5 in PATH (qt5)                                                               | Manage           |
|                 | Qt mkspec:              |                                                                                      |                  |
|                 | CMake Tool:             | System CMake at /usr/bin/cmake                                                       | Manage           |
|                 | CMake generato          | r: CodeBlocks - Unix Makefiles, Platform: <none>, Toolset: <none></none></none>      | Change           |
|                 | CMake Configur          | ation CMAKE_CXX_COMPILER:STRING=%{Compiler:Executable:Cxx}; CMAKE_C_COMPILER:STRING= | Change 👻         |
|                 |                         | ✓Apply ★Ca                                                                           | ncel <u>VO</u> K |

## 4.12.4 Compile Qt Widgets Application In Command Line

Takes hellogles3 as an example

cd /usr/lib/aarch64-linux-gnu/qt5/examples/opengl/hellogles3

sudo qmake hellogles3.pro

sudo make

Execute ./hellogles3 it can run  $_{\circ}$ 

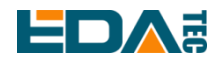

## 4.12.5 Compile Qt Quick(QML) Application in Command Line

- Install Qt Creator on the HOST PC side.
- For a new project, Projects selects Application(Qt Quick).
- Copy the generated project as a whole to the development board.
- Install qml application dependency library qtdeclarative5-dev on the device side.

he generated main.qml is the qml source file, and xxxx.pro is the project file.

#Install qml dependency library sudo apt-get install gtdeclarative5-dev

#Generate makefile of the project, with xxxx as the corresponding project name. qmake xxxx.pro make

## 4.13 Gstreamer

GStreamer is a very powerful and universal framework for developing streaming media applications. Applications can connect all the steps of multimedia processing in series through Pipeline to achieve the expected results. Each step is realized by means of Element based on the GoObject object system and plugins, which facilitates the expansion of various functions.

gst-launch-1.0 is used to create and execute a pipline, so gst-launch is usually used to verify related functions before writing corresponding applications.

Install gstreamer tool

sudo apt-get install gstreamer1.0-tools

#### 4.13.1 H264 Mkv Format Video Decoding

Test video download link.

If you want to execute gst-launch-1.0 through SSH remote terminal, you need to add sudo wayland \_ display = wayland-0xdg \_ runtime \_ dir =/run/user/0qt \_ qpa \_ platform = wayland-egl before the command. If it is executed directly through the terminal window on weston desktop, you don't need to add this pre-instruction.

sudo WAYLAND\_DISPLAY=wayland-0 XDG\_RUNTIME\_DIR=/run/user/0 QT\_QPA\_PLATFORM=wayland-egl gst-launch-1.0 -vvv filesrc location=/home/phantom/Videos/jellyfish-5-mbps-hd-h264.mkv ! matroskademux ! h264parse ! v4l2h264dec ! video/x-raw,format=NV12 ! waylandsink

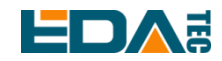

### 4.13.2 Mp4 Format Decoding

At present, the system gst-launch-1.0 does not support MP4 decoding, and it needs to be transcoded to H264 format through ffmpeg

ffmpeg -i input.mp4 -c:v copy -bsf h264\_mp4toannexb output.h264

And then decoded by gst-launch-1.0

gst-launch-1.0 -vvv filesrc location=output.h264 ! h264parse ! v4l2h264dec ! video/x-raw,format=NV12 ! waylandsink

## 4.14 Docker

REIMEI1 supports Docker service.

### 4.14.1 Installation of Docker

1. Update the apt package index and install the package to allow apt to use the repository through HTTPS.

sudo apt-get update

sudo apt-get install ca-certificates curl gnupg lsb-release

2. Add Docker's official GPG key.

sudo mkdir -m 0755 -p /etc/apt/keyrings curl -fsSL https://download.docker.com/linux/debian/gpg | sudo gpg --dearmor -o /etc/apt/keyrings/docker.gpg

3.Setting repository

echo "deb [arch=\$(dpkg --print-architecture) signed-by=/etc/apt/keyrings/docker.gpg] https://download.docker.com/linux/debian \$(lsb\_release -cs) stable" | sudo tee /etc/apt/sources.list.d/docker.list > /dev/null

4. Update apt package index again

sudo apt-get update

5. Install Docker Engine, containerd and Docker Compose sudo apt-get install docker-ce docker-ce-cli containerd.io docker-buildx-plugin docker-compose-plugin

## 4.14.2 Uninstall of Docker

sudo apt-get remove docker docker-engine docker.io containerd runc

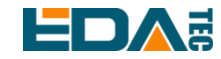

For more details, please refer to the official documents Install Docker Engine on Debian.

#### 4.14.3 Check Docker

Check Docker version

docker --version

Check Docker system information

sudo docker info

| lient:                                                                              |
|-------------------------------------------------------------------------------------|
| Context: default                                                                    |
| Debug Mode: false                                                                   |
|                                                                                     |
| buildy: Docker Buildy (Docker Inc.)                                                 |
| Version: v0.10.2                                                                    |
| Path: /usr/libexec/docker/cli-plugips/docker-buildx                                 |
| compose: Docker Compose (Docker Inc.)                                               |
| Version: v2.16.0                                                                    |
| Path. /usr/libevec/docker/cli-plugips/docker-compose                                |
|                                                                                     |
| Server:                                                                             |
| Containers: 0                                                                       |
| Running: 0                                                                          |
| Paused: 0                                                                           |
| Stopped: 0                                                                          |
| Images: 0                                                                           |
| Server Version: 23.0.1                                                              |
| Storage Driver: overlay2                                                            |
| Backing Filesystem: extis                                                           |
| Supports a Lype: true                                                               |
| Usting Overlay Diff. true                                                           |
| Nacive Overlay Dill. Cite                                                           |
| Logging Driver: ison-file                                                           |
| Caroup Driver: systemd                                                              |
| Caroup Version: 2                                                                   |
| Plugins:                                                                            |
| Volume: local                                                                       |
| Network: bridge host ipvlan macvlan null overlay                                    |
| Log: awslogs fluentd gcplogs gelf journald json-file local logentries splunk syslog |
| Swarm: inactive                                                                     |
| Runtimes: io.containerd.runc.v2 runc                                                |
| Default Runtime: runc                                                               |
| Init Binary: docker-init                                                            |
| containerd version: 2456e983e9983/e4/538f59ea18f2043c9a/3640                        |
| func version: VIII.4-0-g5144C4d                                                     |
|                                                                                     |
| apparently operations.                                                              |
| appartier                                                                           |
| Profile: builtin                                                                    |
| cgroupns                                                                            |
| Kernel Version: 5.4.180-phantom                                                     |
| Operating System: Debian GNU/Linux 11 (bullseye)                                    |
| OSType: linux                                                                       |
| Architecture: aarch64                                                               |
| CPUs: 4                                                                             |
| Total Memory: 1.93/GiB                                                              |
| Name: phantom                                                                       |
| Docker Poot Dir. (usr/lib/docker                                                    |
|                                                                                     |
| Registry: https://index.docker.io/v1/                                               |
| Experimental: false                                                                 |
| Insecure Registries:                                                                |
| 127.0.0.0/8                                                                         |
| Live Postero Enchlod, folgo                                                         |

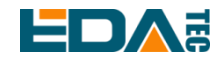

Docker installation is successful only when both Client and Server are running normally. Check that Docker service is running.

Check if the docker service is running.

| sudo systemo  | ti status docker                                                                        |
|---------------|-----------------------------------------------------------------------------------------|
| phantom@phant | tom:~ \$ sudo systemctl status docker                                                   |
| docker.ser    | vice – Docker Application Container Engine                                              |
| Loaded:       | <pre>loaded (/lib/systemd/system/docker.service; enabled; vendor preset: enabled)</pre> |
| Active:       | active (running) since Thu 2023-03-09 11:47:34 GMT; 13h ago                             |
| TriggeredBy:  | • docker.socket                                                                         |
| Docs:         | https://docs.docker.com                                                                 |
| Main PID:     | 717 (dockerd)                                                                           |
| Tasks:        | 10                                                                                      |
| Memory:       | 85.2M                                                                                   |
| CPU:          | 1.477s                                                                                  |
| CGroup:       | /system.slice/docker.service                                                            |
|               | └─717 /usr/bin/dockerd -H fd://containerd=/run/containerd/containerd.sock               |

#### If not, please execute.

sudo systemctl start docker

#### 4.14.4 Use Docker

List all local images

sudo docker image Is

Run container

sudo run <image\_name>

Enter the container and use bash as the shell.

sudo docker exec -it <container\_id> /bin/bash

Create a container by mirroring and enter the container

sudo docker run -it <image\_name> /bin/bash

It is equivalent to executing the following command:

sudo docker run <image\_name>

sudo docker exec -it <container\_id> /bin/bash

Background running container

sudo docker run -d -it <image\_name> /bin/bash

Specify a new name for the container.

sudo docker run -it --name <container\_id> <image\_name> /bin/bash

Specify host and container port mappings

sudo docker run -it --name <container\_id> -p [host port]:[container port] <image\_name> /bin/bash

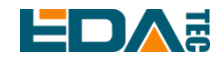

#### Check all containers

sudo docker ps

Stop the running container and delete the container.

sudo docker stop <container\_id> && docker rm <container\_id>

Delete image

sudo docker image rm <image\_name>

## 4.15 Bootloader Configuration Guide

The system uses u-boot as the BootLoader. In the boot stage, the boot configuration parameters are obtained by reading the boot.conf file under the boot partition, and the loading path of the system kernel, boot parameters and device tree files can be specified.

### 4.15.1 Specify the Configuration File Path

There is a boot.conf file in the root directory of the boot partition. load\_prefix, dtb and bootargs respectively specify the loading path, device tree file and startup parameter file of the system configuration.

/boot/boot.conf

# boot.conf - boot configuration file for phantom/pm3
# Set to 1 to print the proprerties to the uart.
config\_print=0
# Search for Image, dtb.img and bootargs.txt under this sub-directory
load\_prefix=linux/
[board\_type=1]
dtb=phantom.dtb
[board\_type=1 boot\_mode=0]
bootargs=bootargs-phantom-sd.txt
[board\_type=1 boot\_mode=1]
bootargs=bootargs-phantom-emmc.txt

Load\_prefix specifies the search path for the file that started the configuration.

Dtb specifies the name of the device tree file.

Bootargs specifies the name of the startup parameter configuration file.

Boot\_mode specifies the loading order of startup parameter configuration file loading.

A config\_print of 1 will output the current startup configuration to the debugging serial port.

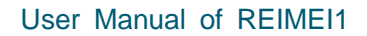

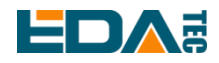

#### 4.15.2 Modify bootargs Parameters

Bootargs-phantom-emmc.txt and bootargs-phantom-sd.txt correspond to the startup parameters of emmc and sd card respectively.

phantom@phantom:/ \$ cat /boot/linux/bootargs-phantom-emmc.txt

earlycon=aml\_uart,0xfe078000,921600 console=ttyS0,921600 console=tty1 loglevel=8 jtag=apao root=/dev/mmcblk1p2 rootfstype=ext4 rootwait

You can modify the baud rate of debugging serial port.

earlycon=aml\_uart,0xfe078000,115200 console=ttyS0,115200 console=tty1 loglevel=8 jtag=apao root=/dev/mmcblk1p2 rootfstype=ext4 rootwait

Modify the log output level

earlycon=aml\_uart,0xfe078000,921600 console=ttyS0,921600 console=tty1 loglevel=1 jtag=apao root=/dev/mmcblk1p2 rootfstype=ext4 rootwait

## 4.16 Using dtoverlay

REIMEI1 supports the Device Tree overlay function by configuring the boot.conf file.

#### 4.16.1 dtoverlay Configuration Description

Overlay is a patch applied to base dtb to extend or modify it. They are stored as. dtbo files in the overlay subdirectory, and the system will load the .dtbo file from the <load\_prefix>overlays/ directory. The system default base dtb is phantom.dtb, and the default overlay path is /boot/linux/overlays/.

You can add dtoverlay to support by configuring the boot.conf file

| sudo nano /boot/boot.conf                                            |  |
|----------------------------------------------------------------------|--|
|                                                                      |  |
| Examples                                                             |  |
| dtoverlay= <overlay_name>,<param=value></param=value></overlay_name> |  |
| It is equivalent to                                                  |  |
| dtoverlay= <overlay_name></overlay_name>                             |  |

dtparam=<param=value>

Open dtdebug debugging information output

dtdebug=1

After enabling the output of dtdebug debugging information, you will be able to see the dtoverlay loading information at startup through the debug serial port.

NOTE: After modifying the boot.conf file, please execute the sync command to synchronize the changes to the FLASH storage media before restarting the device.

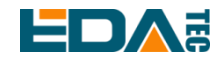

## 4.16.2 Currently Supported Device Tree Overlay

#### • Enable onboard uartA serial port

[board\_type=1] dtb=phantom.dtb

dtoverlay=uartA

After enabling uartA, it corresponds to the /dev/ttyS1 device

# NOTE: By default, uartA is used as a debugging serial port. After enabling uartA, it will be used as a normal serial port instead of a debugging serial port.

• Enable onboard uartC serial port

[board\_type=1] dtb=phantom.dtb dtoverlay=uartC

After enabling uartC, it corresponds to the/dev/ttyS2 device

# NOTE: The uartC pin of REIMEI1 conflicts with the pin of spi. After enabling the uartC serial port, spi cannot be used.

• Enable uartA and uartC simultaneously

| [board_type=1]  |  |
|-----------------|--|
| dtb=phantom.dtb |  |
| dtoverlay=uartA |  |
| dtoverlay=uartC |  |

Pin definitions for uartA and uartC:

| Name           | ID | ID | Name             |
|----------------|----|----|------------------|
| 3\/3           | 1  | 2  | 5V               |
| PIN3           | 3  | 4  | 5V               |
| PIN5           | 5  | 6  | GND              |
| PIN7           | 7  | 8  | PIN8 UARTA_TX    |
| GND            | 9  | 10 | ▲ PIN10 UARTA_RX |
| PIN11          | 11 | 12 | PIN12            |
| PIN13          | 13 | 14 | GND              |
| PIN15          | 15 | 16 | PIN16            |
| 3\/3           | 17 | 18 | PIN18            |
| PIN19          | 19 | 20 | PIN20            |
| PIN21          | 21 | 22 | PIN22            |
| UARIC_IX PIN23 | 23 | 24 | PIN24 UARTC_RX   |
| GND            | 25 | 26 | PIN26            |
| PIN27          | 27 | 28 | PIN28            |
| PIN29          | 29 | 30 | GND              |
| PIN31          | 31 | 32 | PIN32            |
| PIN33          | 33 | 34 | GND              |
| PIN35          | 35 | 36 | PIN36            |
| PIN37          | 37 | 38 | PIN38            |
| GND            | 39 | 40 | PIN40            |

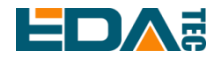

• Enable serial port expansion based on SC16IS752 i2c mode

[board\_type=1]

dtb=phantom.dtb

dtoverlay=sc16is752-i2c,int\_pin=72,addr=0x48

int\_pin corresponds to the actual connected interrupt GPIO pin, and the addr corresponds to the actual i2c device address of the expansion board.

The Serial Expansion HAT is a serial port expansion board based on SC16IS752, which extends 2-way serial ports and 8-way GPIO through the I2C interface.

The Serial Expansion HAT expansion board uses i2c-1, which can be directly connected to the 40PIN of the REIMEI1. The two extended serial port devices are /dev/ttySC0, /dev/ttySC1, and gpiochip1.

• Enable serial port expansion based on SC16IS752 spi mode

| [board_type=1]                                                 |  |
|----------------------------------------------------------------|--|
| dtb=phantom.dtb                                                |  |
| dtoverlay=sc16is752-spi0,int_pin=77                            |  |
| nt, nin correspondents the actual connected interrupt CDIO nin |  |

int\_pin corresponds to the actual connected interrupt GPIO pin

The 2-CH RS232 HAT is a dual channel isolated RS232 expansion board using the SC16IS752+SP3232 scheme.

NOTE: The pin of the 2-CH RS232 HAT expansion board is not compatible with the 40PIN of the REIMEI1. Connecting the expansion board directly to the 40PIN will not work. Please connect the spi0 interface of the REIMEI1 with it by using the DuPont wires.

NOTE: When using the SC16IS752 spi based serial port extension overlay, please do not enable uartC, as uartC will disable the spi0 interface.

The expansion board based on the SC16IS752 supports stacking. When configuring multiple dtoverlays based on the SC16IS752 at the same time, pay attention to the defined interrupt pin int\_pin, which cannot be the same name. The extended multi-channel serial port devices are /dev/ttySC0, /dev/ttySC1, /dev/ttySC2, /dev/ttySC3, and so on.

You can view the serial port and gpio corresponding to each expansion board by using the following instructions:

sudo cat /sys/kernel/debug/gpio

gpiochip2: GPIOs 409-416, parent: spi/spi0.0, spi0.0, can sleep:

gpiochip1: GPIOs 417-424, parent: i2c/1-0048, 1-0048, can sleep:

gpiochip0: GPIOs 425-511, parent: platform/fe000000.apb4:pinctrl@4000, periphs-banks:

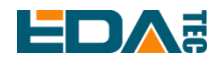

gpiochip0 is the native gpio on board, gpiochip1 corresponds to the GPIO of the I2C extension with the device address 0x48, and gpiochip2 corresponds to the GPIO of the SPI extension. Based on the number of gpiochip, it can be determined that /dev/ttySC0 and /dev/ttySC1 are the serial ports for I2C expansion with the device address of 0x48, and /dev/ttySC2 and /dev/ttySC3 are the serial ports for SPI expansion.

• Enable CAN controller expansion based on mcp2515

[board\_type=1] dtb=phantom.dtb dtoverlay=mcp2515-can0,oscillator=12000000,interrupt=73,spimaxfrequency=2000000

oscillator corresponds to the actual crystal oscillator frequency, oscillator=12000000 indicates that the onboard crystal oscillator is 12M, and interrupt corresponds to the GPIO that interrupts the pin connection.

NOTE: mcp2515-can0 and mcp2515-can1 respectively use spiev0.0 and spiev0.1 to extend the CAN controller.

NOTE: Please refer to the <u>40-Pin GPIO Programming Guide</u> for the corresponding relationship of GPIO.

Using CAN interface

Open can0

sudo ip link set can0 down sudo ip link set can0 type can bitrate 1000000 sudo ifconfig can0 up

CAN communication test Install the can-utils tool sudo apt-get install can-utils

Send cansend can0 123#DEADBEEF

#### Receive

candump can0 -L

# **5 OS Installation**

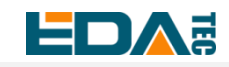

## 5.1 Image Download

We have burned the system in eMMC before leaving the factory. Users can skip this section and section 3.4 and use it directly.

We have provided the factory image. If the system is restored to factory settings, please click the following link to download the factory image.

Download link: <u>https://1drv.ms/f/s!Au060HUAtEYBgRI4XvZeFGCVrZvt?e=H91zTs</u>

## 5.2 System Flash

REIMEI1 supports dual booting of SD card and eMMC system, and SD card has higher priority.

If you want to burn the system to eMMC, you need to start the system through SD card, and then indirectly burn eMMC through dd command.

## 5.2.1 Flash SD card

#### Install the flash tool, and recommend balenaEtcher:

- balenaEtcher: https://www.balena.io/etcher/
- SD card: use an SD card with a capacity of at least 8GB (if you plan to burn eMMC with an SD card, the capacity of the SD card should be at least 16GB).

#### Flashing steps:

- 1. Open balenaEtcher and select the file to flash.
- 2. Select the SD card to flash.
- 3. Wait for the flashing to be completed

#### Enable SSH:

By default, the image disables ssh function. If you want to connect to the device remotely by SSH after booting, you need to create an empty file named SSH in the boot partition before booting, so as to ensure that the SSH function is automatically enabled after the device boots.

## 5.2.2 Flash eMMC

At present, eMMC only supports flashing from SD card. By default, the image has been flashed in eMMC when leaving the factory, and users can use it directly. If the device cannot be started and the green indicator light does not flash, it means that the system cannot be started at this time, and the image needs to be flashed into eMMC with SD card.

lsblk

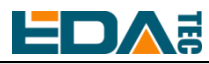

| NAME         | MAJ:MI   | N RM SIZE RO TYPE MOUNTPOINT |
|--------------|----------|------------------------------|
| mmcblk0      | 179:0    | 0 14.8G 0 disk               |
| ├──mmcblk0p  | 1 179:1  | 0 256M 0 part /boot          |
| └──mmcblk0p  | 2 179:2  | 0 14.6G 0 part /             |
| mmcblk1      | 179:32   | 0 7.3G 0 disk                |
| └──mmcblk1p  | 1 179:33 | 3 0 7.3G 0 part              |
| mmcblk1boot0 | 179:64   | 0 4M 0 disk                  |
| mmcblk1boot1 | 179:96   | 0 4M 0 disk                  |

The partition name of SD card is mmcblk0. You can see that SD card has two partitions, one is mmcblk0p1 and the other is mmcblk0p2.

The second partition is eMMC. Because there is no flashing system by default, there is only one partition mmcblk1p1.

If the second partition has burned the system, the following will be displayed after using the lsblk command.

| lsblk        |         |     |      |                      |
|--------------|---------|-----|------|----------------------|
| NAME         | MAJ:MIN | RM  | SIZE | E RO TYPE MOUNTPOINT |
| mmcblk0      | 179:0   | 0 1 | 4.8G | 0 disk               |
| ├──mmcblk0p1 | 179:1   | 0   | 256M | I 0 part /boot       |
| └──mmcblk0p2 | 179:2   | 0 1 | 4.6G | 0 part /             |
| mmcblk1      | 179:32  | 0   | 7.3G | 6 0 disk             |
| ├mmcblk1p1   | 179:33  | 0   | 256M | 1 0 part             |
| └──mmcblk1p2 | 179:34  | 0   | 5.9G | 0 part               |
| mmcblk1boot0 | 179:64  | 0   | 4M   | 0 disk               |
| mmcblk1boot1 | 179:96  | 0   | 4M   | 0 disk               |

#### Flash preparation

EMMC flashing can only be written through SD card, so first you need an SD card that has flashed the REIMEI system, start the system, and put the system to be burned into the SD card. In the example, the image is directly placed in the folder of the default user phantom, and the absolute path of the folder is /home/phantom.

#### Flash the system to eMMC:

```
sudo dd if=<image path> of=/dev/mmcblk1 bs=4MiB
#示例
sudo dd if=/home/phantom/phantom_2022-12-03.img of=/dev/mmcblk1 bs=4MiB
sync
```

Wait patiently for the order to be executed.

After the execution, the following contents will be displayed:

1483+1 records in 1483+1 records out

Using lsblk, we can see that mmcblk1 has two partitions, p1 and p2:

| lsblk        |         |      |       |    |      |            |  |
|--------------|---------|------|-------|----|------|------------|--|
|              |         |      |       |    |      |            |  |
| NAME         | MAJ:MIN | I RM | SIZE  | RO | TYPE | MOUNTPOINT |  |
| mmcblk0      | 179:0   | 0    | 14.8G | 0  | disk |            |  |
| ├mmcblk0p1   | 179:1   | 0    | 256M  | 0  | part | /boot      |  |
| └──mmcblk0p2 | 179:2   | 0    | 14.6G | 0  | part | /          |  |
| mmcblk1      | 179:32  | 0    | 7.3G  | 0  | disk |            |  |
| ├mmcblk1p1   | 179:33  | 0    | 256M  | 0  | part |            |  |
| └──mmcblk1p2 | 179:34  | 0    | 5.9G  | 0  | part |            |  |
| mmcblk1boot0 | 179:64  | 0    | 4M    | 0  | disk |            |  |
| mmcblk1boot1 | 179:96  | 0    | 4M    | 0  | disk |            |  |

#### Enable SSH:

SSH service is not enabled for the default image. If you want to connect to the device remotely by SSH when you start the machine, please follow the following steps:

sudo mount /dev/mmcblk1p1 /mnt

sudo touch /mnt/ssh

sudo umount /mnt

# 6 Trouble Shooting

## 6.1 HDMI No Display

There may be no display on HDMI after power-on. At this time, first check whether the screen connection is correct, then you can directly use SSH login interface (<u>how to know the IP address of the device</u>), and then enable the desktop service to see if there is a screen display.

sudo systemctl start weston.service

## 6.2 The Device Cannot Startup and Green LED on

This situation is basically because there is no mirror in eMMC and there is no available system in SD card. At this time, you should install and burn SD card with reference to <u>OS Installation</u>, or burn a system for eMMC.

#### User Manual of REIMEI1

# 6.3 SSH Not Available

Because the SSH function is disabled by default, if you want to use SSH, please refer to <u>using SSH to</u> <u>connect to the device</u>.

# 7 FAQ

## 7.1 Default Username and Password

User name: phantom password: phantom

## 7.2 Does It Support Docker Service

The latest system image supports docker service.

## 7.3 Does it pre-install Linux Header package

The latest system has pre-installed Linux Header package. Please do not install Linux Header package by apt install.

# 8 Known Issues

At present, the REIMEI1 system is still being optimized. At present, we know that there are the following problems:

| #    | Category                               | Description                               | Comment                        |
|------|----------------------------------------|-------------------------------------------|--------------------------------|
| 1    |                                        | There is no image output on the connected | Currently, some non-standard   |
| HDMI | HDMI display.                          | HDMI monitors are not supported.          |                                |
|      | You can't wake up by mayse or keyboard | At present, it is necessary to            |                                |
|      |                                        | ofter the screen automatically turns off  | manually disable the automatic |
|      |                                        | screen blanking function.                 |                                |

## 9 About Us

# 9.1 About EDATEC

EDATEC, located in Shanghai, is one of Raspberry Pi's global design partners. Our vision is to provide hardware solutions for Internet of Things, industrial control, automation, green energy and artificial intelligence based on Raspberry Pi technology platform.

We provide standard hardware solutions, customized design and manufacturing services to speed up the development and time to market of electronic products.

## 9.2 Contact Us

- Mail sales@edatec.cn / support@edatec.cn
- Phone +86-18621560183
- Website https://www.edatec.cn
- Address Room 301, Building 24, No.1661 Jialuo Highway, Jiading District, Shanghai